# ДАТЧИКИ ДАВЛЕНИЯ МЕТРАН-150

Инструкция по настройке СПГК. 5295.000.00 ИН Версия 2.3

## Содержание

| 1 |
|---|
| ) |
| 3 |
| 3 |
| 4 |
| 5 |
| 5 |
|   |
| 7 |
| ) |
| ) |
| 1 |
| 3 |
| 1 |
| 5 |
| 5 |
| 7 |
| ) |
|   |
| ł |
|   |

В данном документе приведена информация о подготовке к эксплуатации, режимах работы датчика со встроенным индикатором (код М5) при эксплуатации, блок-схема алгоритма контроля и настройки датчика с программным обеспечением (ПО) версии 2.1 и выше.

Условные обозначения:

ВГ – значение давления, соответствующее току 20 (5) мА;

НГ – значение давления, соответствующее току 4 (0) мА;

ВПИ – верхний предел измерений;

НПИ – нижний предел измерений;

P<sub>max</sub> – максимальный верхний предел измерений модели;

P<sub>min</sub> – минимальный диапазон измерений модели;

Р<sub>н</sub> – значение нижнего предела измерений модели

dP – установленный диапазон измерений;

Р – текущее значение давления;

Б/И – без изменения

- кнопка для входа и движения по меню и изменения числа (кнопка 1);

- кнопка для выхода из меню без изменения настроек, выбор положения (позиции) изменяемого числа (кнопка 2);

- кнопка для входа в редактирование параметра и сохранения новой настройки (кнопка 3).

#### 1 Работа датчиков в режиме измерения

На дисплее индикатора датчика (см. рисунок 1) в режиме измерения давления отображается:

 а) величина измеряемого давления в цифровом виде (информационная строка) в установленных при настройке единицах измерения или в процентах от диапазона изменения выходного сигнала (символьная строка). Допустимые значения измеряемого давления от «-1999.9» до «1999.9»;

б) выходной ток датчика в процентах от диапазона изменения выходного сигнала (графическая строка);

в) единицы измерения в соответствии с таблицей 1 и дополнительная информация в соответствии с таблицей 2. Дополнительная информация, при наличии, выводится в режиме переключения с единицами измерения. При наличии двух условий одновременно сообщения формируются поочередно, а также выводятся единицы измерения.

Таблица 1

| Русский    | Па | кПа | МПа | $\kappa \Gamma c/cm^2$ | $\kappa \Gamma c / M^2$ | мм вод.ст.         | мм рт.ст. | бар | % |
|------------|----|-----|-----|------------------------|-------------------------|--------------------|-----------|-----|---|
| Английский | Ра | кРа | MPa | kg/sm <sup>2</sup>     | kg/m <sup>2</sup>       | mmH <sub>2</sub> O | mmHg      | bar | % |

## Таблица 2

| Сообщения на ЦИ<br>(русский / английский)                                                         | Режим работы датчика                                                                                  |
|---------------------------------------------------------------------------------------------------|----------------------------------------------------------------------------------------------------|
| 1<br><b>1</b><br><b>1</b><br><b>1</b><br><b>1</b><br><b>1</b><br><b>1</b><br><b>1</b><br><b>1</b> | Переполнение индикатора вследст-<br>вие неправильно выбранных еди-<br>ниц измерения                   |
|                                                                                                   | Обнаружен сбой в работе датчика,<br>не влияющий на выходные пара-<br>метры.                           |
|                                                                                                   | Выходной ток в ограничении                                                                            |
| 4                                                                                                 | Обнаружен сбой в работе датчика,<br>влияющий на выходные парамет-<br>ры. Установлен ток неисправности |
| 5<br>С С С С С С С С С С С С С С С С С С С                                                        | Одна из кнопок управления застря-<br>ла в нажатом состоянии или нажата<br>слишком долго               |

При обнаружении ошибок в работе датчика по пунктам 2 и 4 таблицы 2 датчик на индикаторе формирует дополнительную информацию (коды ошибок) в соответствии с таблицей 3 и сообщения «АВАРИЯ» или «ВНИМАНИЕ». Блоксхема алгоритма просмотра кодов ошибок в соответствии с рисунками А.15, А.16.

| Таблица | 3 |
|---------|---|
|         | - |

| Таблица 3                                                         |                                                                                                |                                                         |                                                             |                                                                  |
|-------------------------------------------------------------------|------------------------------------------------------------------------------------------------|---------------------------------------------------------|-------------------------------------------------------------|------------------------------------------------------------------|
| Код<br>ошибки на<br>информа-<br>ционной<br>строке ин-<br>дикатора | Описание сообщения                                                                             | Отображение<br>на символьно<br>й строке ин-<br>дикатора | Устранение                                                  | Режим работы<br>датчика                                          |
| 1                                                                 | 2                                                                                              | 3                                                       | 4                                                           | 5                                                                |
| 1                                                                 | В процессе работы дат-<br>чика данные с АЦП пе-<br>рестают поступать                           |                                                         | Провести пере-<br>запуск датчика.                           |                                                                  |
| 2                                                                 | Время ожидания ответа<br>от ЕЕРROM АЦП пре-<br>вышает 100мс                                    | АВАРИЯ                                                  | Ошибка не мо-<br>жет быть устра-                            | Устанавливается ана-<br>логовый выходной                         |
| 3                                                                 | Время ожидания ответа<br>от EEPROM ЦАП пре-<br>вышает 100мс                                    |                                                         | телем при по-<br>вторном появле-                            | сигнал неисправности                                             |
| 4                                                                 | При включении данные с АЦП не поступают                                                        |                                                         | нии                                                         |                                                                  |
| 6                                                                 | Ошибка работы ALU<br>процессора                                                                | АВАРИЯ                                                  | Ошибка не мо-<br>жет быть устра-<br>нена пользова-<br>телем | Устанавливается ана-<br>логовый выходной<br>сигнал неисправности |
| 7                                                                 | Ошибка хранения дан-<br>ных в ОЗУ                                                              | ВНИМАНИЕ                                                | Ошибка не мо-<br>жет быть устра-<br>нена пользова-<br>телем | Данная ошибка не<br>влияет на выходной<br>сигнал датчика         |
| 9                                                                 | Ошибочный темпера-<br>турный код                                                               | АВАРИЯ                                                  |                                                             | Устанавливается ана-                                             |
| 10                                                                | Некорректно рассчи-<br>танные температурные<br>коэффициенты                                    | АВАРИЯ                                                  |                                                             | логовыи выходнои сигнал неисправности                            |
| 11                                                                | Некорректно считанные<br>предельные значения<br>кодов АЦП по каналам<br>давления и температуры | АВАРИЯ                                                  | Ошибка не мо-<br>жет быть устра-<br>нена пользова-<br>телем | Устанавливается ана-<br>логовый выходной<br>сигнал неисправности |
|                                                                   |                                                                                                |                                                         |                                                             |                                                                  |

## Продолжение таблицы 3

| 1  | 2                                                                  | 3        | 4                                                                                                    | 5                                                                                                    |  |
|----|--------------------------------------------------------------------|----------|----------------------------------------------------------------------------------------------------|----------------------------------------------------------------------------------------------------|--|
|    | Выход за предельные                                                | АВАРИЯ   | Для устранения<br>ошибки исключить<br>перегрузку давлением                                                      | Устанавливается аналоговый выходной сигнал неисправности, измеряемое давление больше значения 1,15P <sub>max</sub> или измеряемое давление меньше значения |  |
| 12 | значения кодов АЦП по<br>каналу давления                           | АВАРИЯ   | Провести перезапуск<br>датчика Ошибка не<br>может быть устране-<br>на пользователем при<br>повторном появлении  | (Р <sub>н</sub> -0,15Р <sub>max</sub> )<br>Устанавливается ана-<br>логовый выходной<br>сигнал неисправности,<br>отказ сенсора                              |  |
| 13 | Неправильно считанный пинкод                                       |          |                                                                                                    |                                                                                                    |  |
| 14 | Неправильно считанный<br>режим отображения пе-<br>ременных         | ВНИМАНИЕ | Ошиока может оыть<br>устранена повторной<br>записью параметров<br>кнопками.                                     | Данные ошибки не<br>влияют на выходной<br>сигнал датчика                                                                                                   |  |
| 15 | Неправильно считанный<br>язык сообщений                            |          |                                                                                                    |                                                                                                    |  |
| 16 | Выход за предельные<br>значения кодов АЦП по<br>каналу температуры | АВАРИЯ   | Провести перезапуск<br>датчика. Ошибка не<br>может быть устране-<br>на пользователем при<br>повторном появлении |                                                                                                    |  |
| 17 | Неправильно считанные единицы измерения                            | АВАРИЯ   | Ошибка может быть<br>устранена повторной<br>записью параметров<br>кнопками                                      | Устанавливается ана-<br>логовый выходной                                                                                                    |  |
| 18 | Напряжение питания меньше 5 В                                      |          |                                                                                                    | сигнал неисправности                                                                                                    |  |
| 19 | Напряжение питания меньше 3 В                                      |          | Ошибка не может                                                                                                 |                                                                                                    |  |
| 20 | Напряжение питания меньше 2,5 В                                    | ΑΔΑΓΙΊΛ  | зователем                                                                                                    |                                                                                                    |  |
| 21 | Срабатывание компара-<br>тора                                      |          |                                                                                                    |                                                                                                    |  |
|    | Залипание кнопки 1                                                 |          |                                                                                                    | 16                                                                                                    |  |
|    | Залипание кнопки 2                                                 | СТОПИН   | Ошибка не может                                                                                                 | код ошиоки на индика-<br>торе не отображается.                                                                                                    |  |
|    | Залипание кнопки 3                                                 | . СТОПКН | оыть устранена поль-<br>зователем                                                                               | Данные ошибки не<br>влияют на выходной<br>сигнал датчика                                                                                                   |  |

Продолжение таблицы 3

| 1  | 2                                                                                              | 3                    | 4                                                                                                    | 5                                                                |  |
|----|------------------------------------------------------------------------------------------------|----------------------|----------------------------------------------------------------------------------------------------|------------------------------------------------------------------|--|
| 26 | Неправильное чтение ко-<br>роткого адреса, числа<br>преамбул, байта управле-<br>ния            | АВАРИЯ               | Ошибка не может<br>быть устранена поль-<br>зователем                                                             | Устанавливается анало-<br>говый выходной сигнал<br>неисправности |  |
| 30 | Неправильное чтение<br>уровня аварии, переда-<br>точной функции, кода<br>дистрибьютора         | АВАРИЯ               | Ошибка не может<br>быть устранена поль-<br>зователем                                                             | Устанавливается анало-<br>говый выходной сигнал<br>неисправности |  |
| 32 | Неверная идентификация платы ЦАП                                                               |                      | Ошибка не может<br>быть устранена поль-<br>зователем                                                             |                                                                  |  |
| 33 | Неправильное чтение<br>верхней границы диапа-<br>зона                                          |                      | Ошибка может быть<br>устранена повторной                                                                         |                                                                  |  |
| 34 | Неправильное чтение<br>нижней границы диапа-<br>зона                                           |                      | записью параметров кнопками.                                                                                     | Устанавливается анало-<br>говый выходной сигнал<br>неисправности |  |
| 35 | Неправильное чтение<br>конфигурационного байта<br>АЦП                                          | АВАРИЯ Провес датчик | ИЯ Провести перезапуск<br>датчика. Ошибка не<br>может быть устране-<br>на пользователем при<br>повторном появле- |                                                                  |  |
| 36 | Неправильное чтение информации о сенсоре                                                       |                      |                                                                                                    |                                                                  |  |
| 37 | Неправильное чтение<br>информации о АЦП                                                        |                      | нии                                                                                                    |                                                                  |  |
| 40 | Неправильное чтение ко-<br>эффициентов термокор-<br>рекции АЦП                                 |                      |                                                                                                    |                                                                  |  |
| 41 | Неправильное чтение ну-<br>ля ЦАП                                                              |                      |                                                                                                    |                                                                  |  |
| 42 | Неправильное чтение на-<br>клона ЦАП                                                           |                      | Ошибка не может                                                                                                  | Устанавливается анало-                                           |  |
| 43 | Неправильное чтение ко-<br>эффициентов термокор-<br>рекции ЦАП                                 | АВАРИЯ               | АВАРИЯ оыть устранена поль-<br>зователем                                                                         | говый выходной сигнал неисправности                              |  |
| 44 | Неправильное чтение ну-<br>ля АЦП                                                              |                      |                                                                                                    |                                                                  |  |
| 45 | Неправильное чтение на-<br>клона АЦП                                                           |                      |                                                                                                    |                                                                  |  |
| 46 | Неправильное чтение<br>единиц измерения, вре-<br>мени демпфирования,<br>флага защиты от записи | ВНИМАНИЕ             | Ошибка не может<br>быть устранена поль-<br>зователем                                                             | Данные ошибки не<br>влияют на выходной<br>сигнал датчика         |  |
| 48 | Неправильное чтение<br>идентификационного но-<br>мера сенсора                                  | АВАРИЯ               | Ошибка не может<br>быть устранена поль-<br>зователем                                                             | Устанавливается анало-<br>говый выходной сигнал<br>неисправности |  |

Продолжение таблицы 3

| 1  | 2                                                                 | 3             | 4                                                                                                    | 5                                                                                                    |
|----|-------------------------------------------------------------------|---------------|----------------------------------------------------------------------------------------------------|----------------------------------------------------------------------------------------------------|
| 49 | Неправильное чтение еди-<br>ниц измерения                         | ВНИМА-<br>НИЕ | Ошибка может быть<br>устранена повторной<br>записью параметров<br>кнопками                                          | Данная ошибка не<br>влияет на выходной<br>сигнал датчика                                                        |
| 52 | Неправильное чтение ко-<br>роткого адреса                         | АВАРИЯ        | Ошибка может быть<br>устранена повторной<br>настройкой параметров<br>по HART                                        | Устанавливается анало-<br>говый выходной сигнал<br>неисправности                                                |
| 55 | Невозможно снять защиту<br>от записи в ЕЕРROM ЦАП                 |               | Ошибка не может быть                                                                                                |                                                                                                    |
| 56 | Невозможно снять защиту<br>от записи в ЕЕРROM АЦП                 | АВАРИЯ        | устранена пользовате-<br>лем                                                                                        | Устанавливается анало-<br>говый выходной сигнал<br>неисправности                                                |
| 57 | Неправильное чтение<br>уровня аварии                              |               | АВАРИЯ<br>Ошибка может быть<br>устранена повторной                                                                  |                                                                                                    |
| 58 | Неправильное чтение пе-<br>редаточной функции                     |               | записью параметров кнопками.                                                                                        |                                                                                                    |
|    | Ток в насыщении                                                   | ОГРТОК        | Ошибка может быть<br>устранена изменением<br>настройки кнопками                                                     | Код ошибки на индика-<br>торе не отображается.<br>Давление за пределами<br>установленного диапазо-<br>на        |
| 63 | Выход за температурные<br>пределы                                 | ВНИМА-<br>НИЕ | Ошибка не может быть<br>устранена пользовате-<br>лем, если температура<br>не соответствует ре-<br>жиму эксплуатации | Данная ошибка не влия-<br>ет на выходной сигнал<br>датчика. Температура за<br>пределами рабочего диа-<br>пазона |
| 64 | Неправильное чтение<br>пользовательской инфор-<br>мации о сенсоре | АВАРИЯ        | Ошибка не может быть<br>устранена пользовате-<br>лем                                                                | Устанавливается анало-<br>говый выходной сигнал<br>неисправности.                                               |
|    | , <u>r</u> -                                                      |               | 1                                                                                                    | · · · · · · · · · · · · · · · · · · ·                                                                           |

Примечания

 P<sub>max</sub> – максимальный верхний предел измерений, P<sub>н</sub> – нижний предел измерений.
 После устранения ошибки необходимо осуществить перезапуск датчика (отключить питание и снова включить).

#### 2 Контроль настроек параметров датчика

Для подготовки датчика к эксплуатации освободите доступ к кнопочным переключателям, отвернув крышку электронного преобразователя.

Контроль настроек параметров при работе датчика в режиме измерения давления осуществляется по индикатору. Операция контроля не оказывает влияние на выходной сигнал датчика.

Перечень контролируемых параметров датчика, сообщений режимов настроек приведен в таблице 4, блок-схема алгоритма контроля и настройки датчика – в приложении А. Выбор контролируемого параметра осуществляется последовательным нажатием кнопки 1 (при первом нажатии кнопка 1 удерживается в нажатом состоянии не менее 2с).

Выход из режима контроля настроек параметров датчика происходит по нажатию кнопки 2 или автоматически через 30 с после последнего нажатия кнопки 1.

Новый цикл контроля настроек параметров датчика всегда начинается с контроля поз.1 в таблице 4 (калибровка нулевого значения выходного сигнала).

| N⁰ |                          | (                     | Сообщения на ЦИ                |
|----|--------------------------|-----------------------|--------------------------------|
| pe | Наименование режима      | Цифра                 | Буква                          |
| жи | настройки                | (информационная       | (символьная строка)            |
| ма |                          | строка)               |                                |
| 1  | Автоматическая калиб-    | Измеренное давле-     | НОЛЬ (ZERO)/Единицы из-        |
|    | ровка нулевого значения  | ние                   | мерения (по табл. 1)           |
|    | выходного сигнала датчи- |                       |                                |
|    | ка                       |                       |                                |
| 2  | Единицы измерения или    | Давление              | ЕД ИЗМ (UNITS)/Единицы         |
|    | % от диапазона измере-   |                       | измерения (по табл. 1)         |
|    | ний                      |                       |                                |
| 3  | Время усреднения резуль- | 0,045; 0,5; 1.2; 2,5; | ДЕМПФР (DAMP)/сек (sek)        |
|    | татов измерения, с       | 5; 10; 20; 40         |                                |
| 4  | Выходная характеристика  |                       | ФП(TF)/ЛИНЕИН(LINEAR)          |
|    | (линейная, по закону     | или √                 | КВАДР (SQRT)                   |
|    | квадратного корня)       |                       |                                |
| 5  | Верхняя граница диапазо- | Установленная ВГ      | 20 мА (20 mA) (5мА (5mA)) /    |
|    | на (ВГ)                  |                       | Единицы измерения (по табл. 1) |
| 6  | Нижняя граница диапазо-  | Установленная НГ      | 4 мА (4 mA) (0 мА (0mA)) /     |
|    | на (НГ)                  |                       | Единицы измерения (по табл. 1) |
| 7  | Уровень сигнала аварии   | Значение тока ава-    | АВАРИЯ (ALARM)                 |
|    |                          | рии:                  | /HИ3(LOW)                      |
|    |                          | 3,6мА; -0,1 мА;       | BEPX(HIGH)                     |
|    |                          | 23 мА; 5,75 мА        |                                |
| 0  | Por the multiplicate     | Измеренное давле-     | gelik (LANC) / DVC (ENC)       |
| 0  | Азык дисплея             | ние                   | JUSTIC (LAING) / PyC (ENG)     |
| 9  | Режим защиты настроек    | 0000                  | ЗАЩИТА (LOCK)/ВКЛ (ON)         |
|    |                          | 0000                  | ВЫКЛ (OFF)                     |
| 10 | Режим капибровки         | Измеренное давле-     | КАЛИБР (TRIM) / Единицы        |
| 10 | і слим калиоровки        | ние                   | измерения                      |

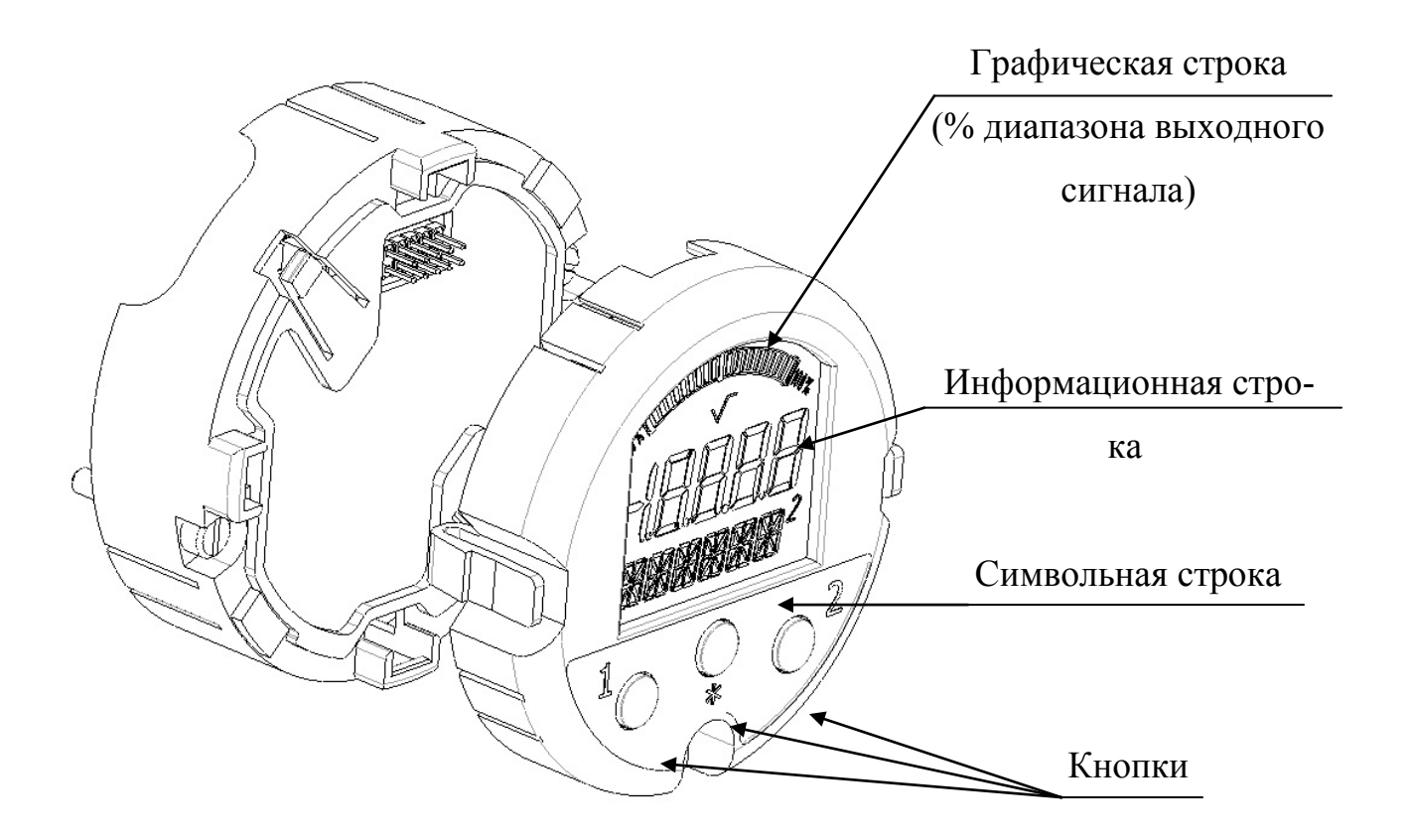

Рисунок 1 – Общий вид индикатора

Таблица 5 Режимы калибровки

| N⁰          |                                                                       | Co                                    | общения на ЦИ                      |
|-------------|-----------------------------------------------------------------------|---------------------------------------|------------------------------------|
| ре-<br>жима | Наименование режима<br>калибровки                                     | Цифра<br>(информацион-<br>ная строка) | Буква<br>(символьная строка)       |
| 1           | Калибровка нижнего пре-<br>дельного значения выход-<br>ного тока ЦАП  | 4.000 (.0000)                         | КАЛИБР(TRIM)/ мА                   |
| 2           | Калибровка верхнего пре-<br>дельного значения выход-<br>ного тока ЦАП | 20.00 (5.000)                         | КАЛИБР(TRIM)/ мА                   |
| 3           | Калибровка нижнего пре-<br>дела измерения (НПИ)                       | Установленный<br>НПИ                  | КАЛИБР (TRIM)/<br>НПИ (LOWER)      |
| 4           | Калибровка верхнего пре-<br>дела измерения (ВПИ)                      | Установленный<br>ВПИ                  | КАЛИБР (TRIM)/<br>ВПИ (UPPER)      |
| 5           | Восстановление заводских настроек                                     | Измеренное<br>давление                | УСТНК(SETTG)/АЦП(ADC)<br>ЦАП (DAC) |

#### 3 Изменение настроек параметров датчика

# 3.1 Автоматическая калибровка нулевого значения выходного сигнала датчика

Калибровка нулевого значения выходного сигнала датчика выполняется при давлении на входе в датчик, равном нулю.

Автоматическая калибровка начального значения выходного сигнала датчика обеспечивает точность калибровки в пределах 0,8γ от установленного диапазона измерений (dP).

Операция автоматической калибровки может осуществляться двумя способами.

В первом способе используется внешняя кнопка на корпусе датчика. Калибровки начального значения выходного сигнала датчика должна выполняться после удержания ее в нажатом состоянии не менее 2 с.

Во втором способе используются кнопки на лицевой панели датчика, последовательность операций в соответствии с блок-схемой приложения А.

Калибровку нулевого значения выходного сигнала датчика проводите в следующей последовательности:

- нажмите на кнопку 1 и удерживайте ее не менее 2 с (в это время на информационной строке дисплея индикаторе отображается версия программного обеспечения). При этом на информационной строке дисплея индикатора появится текущее значение давления, на символьной строке отображается «НОЛЬ» и установленные при настройке единицы измерения или проценты от диапазона измерений в режиме переключения;

- в случае необходимости калибровки до истечения 30 с нажмите на кнопку 3 (войдите в режим изменения настроек), на дисплее индикатора отобразится мерцающее значение давления. Мерцание индикации означает вхождение в режим изменения настроек;

для калибровки нулевого значения выходного сигнала нажмите на кнопку
 2 до истечения 30 с. На индикаторе появится мерцающее значение измеряемого давления, соответствующее нулю;

- нажатием на кнопку 3 произведите запись настройки, при этом мерцание прекращается и на информационной строке индикатора отображается установленное значение давления, на символьной строке отображается «НОЛЬ» в режиме переключения с единицами измерения. Выход из режима и переход в режим измерения давления происходит автоматически через 30 с или при нажатии кнопки 2. В случае нажатия на кнопку 1 до истечения 30 с, происходит перевод датчика в следующий режим настройки параметров. При повторном нажатии кнопки 3 программа выполняет возврат в режим изменения настройки.

Примечание – При выполнении автоматической калибровки нулевого значения выходного сигнала программа выполняет проверку измеряемого давления и формирует на символьной строке индикатора сообщение «НОЛЬ >» при условии, что измеренное давление выходит за границы:

-± 10 % dP – для установленного диапазона измерений в пределах 0,25  $P_{max} \le dP;$ 

- ± 15 % dP – для установленного диапазона измерений в пределах 0,1  $P_{max} \le dP < 0.25 P_{max};$ 

-  $\pm~25~$  %dP - для установленного диапазона измерений в пределах dP  $<0,1~P_{max}$ 

При указанных условиях автоматическая калибровка начального значения выходного сигнала запрещена программой. Следует переустановить датчик в такое положение, которое обеспечивает допустимые пределы калибровки «нуля».

#### 3.2 Настройка единиц измерения

Операцию настройки единиц измерения осуществляйте в следующей последовательности:

последовательным нажатием кнопки 1 установите режим индикации единиц измерения (режим 2 таблицы 4). На информационной строке дисплея индикатора отображается текущее значение давления, на символьной строке обозначение «ЕД ИЗМ» и ранее установленный символ единиц измерения в режиме переключения;

 в случае необходимости изменения единиц измерения до истечения 30с нажмите на кнопку 3 (войдите в режим изменения настроек), при этом на символьной строке дисплея индикатора установится мерцающий символ единиц измерения;

- изменение единиц измерения, установленных ранее, можно произвести последовательным нажатием кнопки 2 до выбора нужных единиц измерения;

- нажатием на кнопку 3 произведите запись настройки, при этом мерцание символа единиц измерения прекращается, на символьной строке индикатора отображается «ЕД ИЗМ» в режиме переключения с установленным символ единиц измерения. Выход из режима и переход в режим измерения давления происходит автоматически через 30 с или при нажатии кнопки 2. В случае нажатия на кнопку 1 до истечения 30 с, происходит перевод датчика в следующий режим настройки параметров. При повторном нажатии кнопки 3 программа выполняет возврат в режим изменения настройки.

### 3.3 Настройка времени усреднения (демпфирование)

Операцию настройки времени усреднения проводите в следующей последовательности:

 последовательным нажатием кнопки 1 установите режим индикации времени усреднения (режим 3 таблицы 4), при этом на информационной строке дисплея индикатора отображается время усреднения, установленное ранее, на символьной строке обозначение «ДЕМПФР» и «СЕК» в режиме переключения;

- в случае необходимости изменения времени усреднения до истечения 30 с нажмите на кнопку 3 (войдите в режим изменения настроек), при этом на информационной строке дисплея индикатора установится мерцающее значение времени, установленное ранее, на символьной строке отображается «СЕК»;

изменение времени усреднения, установленного ранее, можно произвести последовательным нажатием кнопки 2 до выбора нужного значения;
нажатием на кнопку 3 произведите запись настройки, при этом мерцание

индикации прекращается и на информационной строке отображается установленное значение времени усреднения, на символьной строке индикатора отображается «ДЕМПФР» и «СЕК» в режиме переключения. Выход из режима и переход в режим измерения давления происходит автоматически через 30 с или при нажатии кнопки 2. В случае нажатия на кнопку 1 до истечения 30 с, происходит перевод датчика в следующий режим настройки параметров. При повторном нажатии кнопки 3 программа выполняет возврат в режим изменения настройки

#### 3.4 Выбор выходной характеристики

Операцию выбора выходной характеристики проводите в следующей последовательности:

- последовательным нажатием кнопки 1 установите режим индикации выходной характеристики (режим 4 таблицы 4). На информационной строке дисплея индикатора отображается символ выходной характеристики «-----» (или « √ »), установленная ранее, на символьной строке обозначение «ФП» и «ЛИНЕИН» (или «КВАДР») в режиме переключения;

 в случае необходимости изменения характеристики до истечения 30 с нажмите на кнопку 3 (войдите в режим изменения настроек), при этом на информационной строке дисплея индикатора установится мерцающий символ характеристики, установленный ранее, на символьной строке отображается «ЛИНЕ-ИН» (или «КВАДР»);

- изменение выходной характеристики, установленной ранее, можно произвести последовательным нажатием кнопки 2 до выбора нужной характеристики;

- нажатием на кнопку 3 произведите запись настройки, при этом мерцание индикации прекращается и на информационной строке отображается установленный символ выходной характеристики «√» (или «----»), на символьной строке индикатора отображается «ФП» и «КВАДР» (или «ЛИНЕИН») в режиме переключения. Выход из режима и переход в режим измерения давления происходит автоматически через 30 с или при нажатии кнопки 2. В случае нажатия на кнопку 1 до истечения 30 с, происходит перевод датчика в следующий режим

настройки параметров. При повторном нажатии кнопки 3 программа выполняет возврат в режим изменения настройки.

# 3.5 Установка значений давлений, соответствующих точкам аналогового выходного сигнала 20 (5) мА (верхняя граница диапазона) и 4 (0) мА (нижняя граница диапазона).

Операцию установки верхней границы диапазона проводите в следующей последовательности:

- последовательным нажатием кнопки 1 установите режим индикации установка верхней границы диапазона (ВГ) (режим 5 таблицы 4). На информационной строке дисплея индикатора отображается верхняя граница диапазона, установленная ранее, на символьной строке отображается «20 мА» (или «5 мА») и единицы измерения в режиме переключения;

 в случае необходимости изменения ВГ до истечения 30 с нажмите на кнопку 3 (войдите в режим изменения настроек), при этом на информационной строке дисплея индикатора установится мерцающее значение старшей цифры ВГ, на символьной строке отображается «20 мА» (или «5 мА») и единицы измерения в режиме переключения;

- установите при помощи кнопок 1 и 2 требуемое значение ВГ, при этом последовательным нажатием кнопки 2 устанавливается знакоместо изменяемой цифры. Изменение выбранной (мерцающей) цифры (от 0 до 9) и положение десятичного разделителя производится кратковременным нажатием кнопки 1. При установленных единицах измерения «%» на дисплее отобразится текущее значение ВГ в физических единицах измерения, установленных в предыдущем сеансе настройки единиц измерения;

- выход из режима установки производите нажатием на кнопку 3, при этом программа датчика автоматически выполняет переход в режим индикации установка нижней границы диапазона (НГ) (режим 6 таблицы 4). На информационной строке дисплея индикатора отображается нижняя граница диапазона, установленная ранее, на символьной строке отображается «4 мА» (или «0 мА») и единицы измерения в режиме переключения;

 в случае необходимости изменения НГ до истечения 30с нажмите на кнопку 3 (войдите в режим изменения настроек), при этом на информационной строке дисплея индикатора установится мерцающее значение старшей цифры НГ, на символьной строке отображается «4мА» (или «0мА») и единицы измерения в режиме переключения;

- установите при помощи кнопок 1 и 2 требуемое значение НГ, при этом последовательным нажатием кнопки 2 устанавливается знакоместо изменяемой цифры. Изменение выбранной (мерцающей) цифры (от 0 до 9) и положение десятичного разделителя производится кратковременным нажатием кнопки 1. При установленных единицах измерения «%», на дисплее отобразится текущее значение НГ в физических единицах измерения, установленных в предыдущем сеансе настройки единиц измерения;

- нажатием на кнопку 3 производится сохранение и запись значений НГ и ВГ, при этом на информационной строке отображается установленное значение НГ, на символьной строке индикатора отображается «4мА» и единицы измерения в режиме переключения. Выход из режима и переход в режим измерения давления происходит автоматически через 30 с или при нажатии кнопки 2. В случае нажатия на кнопку 1 до истечения 30 с, происходит перевод датчика в следующий режим настройки параметров. При повторном нажатии кнопки 3 программа выполняет возврат в режим установки НГ.

Для получения инверсной характеристики выходного сигнала необходимо точке 4(0) мА присвоить большее значение давления, чем для точки 20 (5) мА.

Примечания

1 Допускается установка отрицательного значения ВГ, НГ. Первый знакоцифровой символ может иметь значения «1», «-1», «-» или отсутствие символа.

2 При выполнении установки значений ВГ и НГ программа датчика выполняет проверку на допустимость, формирует на символьной строке индикатора сообщение и запрещает выполнение установки при условии:

- ВГ и НГ одновременно находятся вне допускаемых пределов модели датчика – сообщение «ДИАП» «>>» (в режиме переключения);

- ВГ меньше допускаемого нижнего предела измерений модели датчика – сообщение «20мА» («5 мА») «<<» (в режиме переключения);

- ВГ больше максимального верхнего предела измерений модели датчика – сообщение «20мА» («5мА») «>>» (в режиме переключения);

- НГ меньше допускаемого нижнего предела измерений модели датчика – сообщение «4мА» («0мА») «<<» (в режиме переключения);

- НГ больше максимального верхнего предела измерений модели датчика – сообщение «4мА» («0мА») «>>» (в режиме переключения);

- установленный диапазон dP измерений меньше минимального диапазона измерений модели датчика (диапазон измерений dP= |BГ-НГ|) – сообщение «ДИАП» «<<» (в режиме переключения).

В этом случае для выполнения установки границ диапазона необходимо выйти из режима (нажатием кнопки 2 – выход в режим установки ВГ или нажатием кнопки 3 – выход в режим установки НГ) и повторить операцию, установив допустимые значения ВГ и НГ.

#### 3.6 Настройка уровня сигнала аварии

Операцию настройки уровня сигнала аварии проводите в следующей последовательности:

- последовательным нажатием кнопки 1 установите режим индикации уровня сигнала аварии (режим 7 таблицы 4). На информационной строке дисплея индикатора отображается значение аварийного тока в петле (см. таблицу 4), на символьной строке обозначение «АВАРИЯ» и уровень аварийного тока «НИЗ» (или «ВЕРХ»), установленный ранее, в режиме переключения;

- в случае необходимости изменения уровня аварийного тока в петле до истечения 30 с нажмите на кнопку 3 (войдите в режим изменения настроек), при этом на символьной строке дисплея индикатора установится мерцающий уровень аварийного тока «НИЗ» (или «ВЕРХ»), установленный ранее;

- изменение уровня аварийного тока, установленного ранее, можно произвести последовательным нажатием кнопки 2 до выбора нужного уровня;

- нажатием на кнопку 3 произведите запись настройки, при этом мерцание индикации прекращается и на символьной строке отображается «АВАРИЯ» и установленный уровень аварийного тока «ВЕРХ» (или «НИЗ») в режиме переключения, на информационной строке индикатора отображается значение аварийного тока. Выход из режима и переход в режим измерения давления происходит автоматически через 30 с или при нажатии кнопки 2. В случае нажатия на кнопку 1 до истечения 30 с, происходит перевод датчика в следующий режим настройки параметров. При повторном нажатии кнопки 3 программа выполняет возврат в режим изменения настройки.

#### 3.7 Настройка языка сообщений

Операцию настройки языка сообщений проводите в следующей последовательности:

- последовательным нажатием кнопки 1 установите режим индикации языка сообщений (режим 8 таблицы 4). На информационной строке дисплея индикатора отображается текущее значение давления, на символьной строке обозначения «ЯЗЫК» и «РУС» (или «ENG») в режиме переключения;

- в случае необходимости изменения языка сообщений до истечения 30 с нажмите на кнопку 3 (войдите в режим изменения настроек), при этом на символьной строке дисплея индикатора установится мерцающее обозначение «РУС» (или «ENG»), установленное ранее;

- нажимая на кнопку 2, выберите нужный язык сообщений;

- нажатием на кнопку 3 произведите запись настройки, при этом мерцание индикации прекращается и на символьной строке отображается обозначение «ЯЗЫК» и установленный язык сообщений «ENG» (или «РУС») в режиме переключения. Выход из режима и переход в режим измерения давления происходит автоматически через 30 с или при нажатии кнопки 2. В случае нажатия на кнопку 1 до истечения 30 с, происходит перевод датчика в следующий режим настройки параметров. При повторном нажатии кнопки 3 программа выполняет возврат в режим изменения настройки.

# 3.8 Защита настроек параметров датчика от несанкционированного изменения

В датчиках предусмотрен режим защиты от несанкционированного изменения настроек – режим защиты настроек (режим 9 таблицы 4).

При выключенной защите разрешены все существующие режимы настройки датчика. При включенной защите разрешены просмотр параметров настройки датчика, ввод пароля для выключения защиты и корректировка «нуля» внешней кнопкой для компенсации монтажного положения на объекте или исключения влияния статического давления (при эксплуатации датчиков разности давлений) на выходной сигнал.

Операция включения защиты осуществляется в следующей последовательности:

 последовательным нажатием кнопки 1 установите режим защиты настроек (режим 9 таблицы 4), при этом на информационной строке индикатора отобразится «0000», на символьной строке отобразится обозначение «ЗАЩИТА» и «ВЫКЛ» в режиме переключения;

 до истечения 30 с нажмите на кнопку 3 (войдите в режим изменения настроек), при этом на информационной строке дисплея индикатора установится мерцающее значение первой цифры, на символьной строке появится обозначение «ПИНКОД»;

- установите при помощи кнопок 1 и 2 значение пинкода аналогично вводу значений границ диапазона по 2.5;

- нажатием на кнопку 3 произведите запись введенного пинкода, при этом на информационной строке отображается «0000», на символьной строке отобразится «ЗАЩИТА» и «ВКЛ» в режиме переключения. Выход из режима и переход в режим измерения давления происходит автоматически через 30 с или при нажатии кнопки 2. В случае нажатия на кнопку 1 до истечения 30 с, происходит перевод датчика в следующий режим для просмотра параметров. При повторном нажатии кнопки 3 программа выполняет переход в режим выключения защиты.

Операция выключения защиты параметров для редактирования осуществляется в следующей последовательности:

последовательным нажатием кнопки 1 установите режим защиты (режим 9 таблицы 4), при этом на информационной строке индикаторе отобразится «0000», на символьной строке обозначение «ЗАЩИТА» и «ВКЛ» в режиме переключения;

 до истечения 30 с нажмите на кнопку 3 (войдите в режим изменения настроек), при этом на информационной строке дисплея индикатора установится мерцающее значение первой цифры, на символьной строке появится обозначение «ПИНКОД»;

- установите при помощи кнопок 1 и 2 значение пинкода аналогично вводу значений границ диапазона по 2.5;

- нажатием на кнопку 3 произведите запись пинкода, установленного в предыдущем сеансе настройки. Пинкод сравнивается с действующим (со значением, при котором была установлена защита) и при совпадении в информационной строке отображается пинкод, на символьной строке обозначение «ЗАЩИТА» и «ВЫКЛ» в режиме переключения. При несовпадении введенного пинкода с действующим, в информационной строке индикатора отображается значение введенного пинкода, на символьной строке индикатора отображается «ВКЛ» и «ЗАПИСЬ» в режиме переключения. В этом случае необходимо повторно нажать на кнопку 3 и ввести пинкод.

Выход из режима и переход в режим измерения давления происходит автоматически через 30 с или при нажатии кнопки 2. В случае нажатия на кнопку 1 до истечения 30 с, происходит перевод датчика в следующий режим настройки параметров. При повторном нажатии кнопки 3 программа выполняет переход в режим включения защиты.

ВНИМАНИЕ! ОПЕРАТОР, УСТАНАВЛИВАЯ РЕЖИМ ЗАЩИТЫ ОТ ЗАПИСИ, ДОЛЖЕН ЗАПОМНИТЬ И ЗАФИКСИРОВАТЬ ВВЕДЕННЫЙ ИМ ПИНКОД, В СЛУЧАЕ ПОТЕРИ (НЕЗАПОМИНАНИЯ) ПИНКОДА, ПРИ КОТОРОМ БЫЛА УС-ТАНОВЛЕНА ЗАЩИТА, СНЯТИЕ РЕЖИМА ЗАЩИТЫ ВОЗМОЖНО ТОЛЬКО НА ПРЕДПРИЯТИИ-ИЗГОТОВИТЕЛЕ.

Примечание – Пинкод – это любое четырехзначное число.

#### 4 Калибровка датчика

В процессе эксплуатации датчика по мере необходимости (например, при проведении периодической поверки) следует проводить калибровку в соответствии с данным разделом.

Калибровка датчика предусматривает:

1) калибровку аналогового выходного сигнала:

 калибровка «нуля» ЦАП – операция устанавливает точное соответствие (при помощи образцовых средств) нижнего предельного значения выходного сигнала тока цифро-аналогового преобразователя номинальному значению. При калибровке происходит параллельное смещение характеристики ЦАП и не изменяется ее наклон;

 калибровка «наклона» ЦАП – операция устанавливает точное соответствие (при помощи образцовых средств) верхнего предельного значения выходного сигнала тока цифро-аналогового преобразователя номинальному значению.
 При калибровке происходит коррекция наклона характеристики ЦАП;

2) калибровку сенсора:

- калибровка нижнего предела измерений (НПИ) – операция устанавливает соответствие между показаниями датчика и точным давлением на входе. При калибровке НПИ происходит параллельное смещение характеристики датчика и не изменяется ее наклон;

- калибровка верхнего предела измерений (ВПИ) – операция устанавливает соответствие между показаниями датчика и точным давлением на входе. При калибровке ВПИ происходит коррекция наклона характеристики.

Калибровку сенсора всегда необходимо начинать с калибровки НПИ. Калибровка ВПИ дает коррекцию наклона с учетом калибровки НПИ.

Значения давления, на которые установлены точки аналогового выходного сигнала 4 (0) мА и 20 (5) мА, не должны находиться за пределами калибровки сенсора – ВПИ и НПИ.

Для калибровки датчика собрать схему с подключением образцовых средств задания давления и контроля выходного аналогового сигнала по МП 4212-012-2013.

Суммарная погрешность применяемых образцовых средств в точке калибровки не должна превышать 1/3 основной погрешности датчика.

Перед выполнением калибровки установите настройки в соответствии с разделом 2.

Перечень калибруемых параметров датчика и сообщений режимов калибровки по индикатору приведен в таблице 5, блок-схема операций, выполняемых при калибровке датчиков давления - в приложении А.

#### 4.1 Калибровка «нуля» ЦАП

Операция осуществляется в следующей последовательности:

- последовательным нажатием кнопки 1 установите режим калибровки (режим 10 таблицы 4), при этом на информационной строке индикатора отображается текущее значение давления, на символьной строке отображается «КАЛИБР» и единицы измерения в режиме переключения;

- для вхождения в режим изменения настройки до истечения 30 с нажмите на кнопку 3, на символьной строке дисплея установится мерцающее обозначение

«КАЛИБР»;

- последовательным нажатием на кнопку 1 установите режим калибровки «нуля» ЦАП (режим 1 таблицы 5), при этом на информационной строке индикатора отобразится нижнее предельное значение выходного сигнала: 4.000 или .0000 (позиция десятичной точки не изменяется) в зависимости от исполнения датчика (4-20 мА или 0-5 мА). На символьной строке индикатора появится обозначение «КАЛИБР» и «мА» в режиме переключения. На образцовом приборе установится значение выходного сигнала близкое к 4 или 0 мА;

- в случае необходимости корректировки выходного тока (показания образцового прибора отличаются более чем на 1мкА) до истечения 30 с нажмите на

кнопку 3 (войдите в режим изменения настроек), при этом на символьной строке установится мерцающее обозначение «мА»;

- точную калибровку «нуля» ЦАП выполняйте при помощи кнопки 1 (уменьшение сигнала) и кнопки 2 (увеличение сигнала). Нажимая на кнопку 1 и 2 в произвольном порядке, установите требуемое значение выходного сигнала по контрольному (образцовому) прибору на выходе датчика;

- выход из режима калибровки с сохранением установленной настройки производите нажатием кнопки 3, при этом мерцание индикации прекращается и на символьной строке отображается обозначение «КАЛИБР» и «мА» в режиме переключения. Выход из режима и переход в режим измерения давления происходит автоматически через 30 с или при нажатии кнопки 2. В случае нажатия на кнопку 1 до истечения 30 с, происходит перевод датчика в следующий режим настройки параметров. При повторном нажатии кнопки 3 программа выполняет возврат в режим изменения настройки.

#### 4.2 Калибровка «наклона» ЦАП

Операция осуществляется в следующей последовательности:

последовательным нажатием кнопки 1 установите режим калибровки (режим 10 таблицы 4), при этом на информационной строке индикатора отображается текущее значение давления, на символьной строке отображается «КА-ЛИБР» и единицы измерения в режиме переключения;

 для вхождения в режим изменения настройки до истечения 30 с нажмите на кнопку 3, на символьной строке дисплея установится мерцающее обозначение «КАЛИБР»;

- последовательным нажатием на кнопку 1установите режим калибровки «наклона» ЦАП (режим 2 таблицы 5), при этом на информационной строке индикатора отобразится верхнее предельное значение выходного сигнала: 20.00 или 5.000 (позиция десятичной точки не изменяется) в зависимости от исполнения датчика (4-20 мА или 0-5 мА). На символьной строке индикатора появится обозначение «КАЛИБР» и «мА» в режиме переключения. На образцовом приборе установится значение выходного сигнала близкое к 20 или 5 мА;

- в случае необходимости корректировки выходного тока (показания образцового прибора отличаются более чем на 1 мкА) до истечения 30 с нажмите на кнопку 3 (войдите в режим изменения настроек), при этом на символьной строке установится мерцающее обозначение «мА»;

 точную калибровку «наклона» ЦАП выполняйте при помощи кнопки 1 (уменьшение сигнала) и кнопки 2 (увеличение сигнала). Нажимая на кнопку 1 и 2 в произвольном порядке, установите требуемое значение выходного сигнала по контрольному (образцовому) прибору на выходе датчика;

- выход из режима калибровки с сохранением установленной настройки производите нажатием кнопки 3, при этом мерцание индикации прекращается и на символьной строке отображается обозначение «КАЛИБР» и «мА» в режиме переключения. Выход из режима и переход в режим измерения давления происходит автоматически через 30 с или при нажатии кнопки 2. В случае нажатия на кнопку 1 до истечения 30 с, происходит перевод датчика в следующий режим настройки параметров. При повторном нажатии кнопки 3 программа выполняет возврат в режим изменения настройки.

#### 4.3 Калибровка НПИ

Операция выполняет смещение характеристики датчика в соответствии с введенным давлением и может выполняться при давлении на входе датчика в пределах от НПИ до ВПИ.

Для получения максимальной точности калибровки рекомендуется на вход датчика подать эталонное давление, равное НПИ, при необходимости допускается подать эталонное давление в пределах от НПИ до НПИ+0,05dP.

Для выполнения калибровки подайте на вход датчика эталонное давление. Проконтролируйте значение выходного сигнала и при необходимости проведите калибровку НПИ в следующей последовательности:

последовательным нажатием кнопки 1 установите режим калибровки (режим 10 таблицы 4), при этом на информационной строке индикатора отображается текущее значение давления, на символьной строке отображается «КА-ЛИБР» и единицы измерения в режиме переключения;

 для вхождения в режим изменения настройки до истечения 30с нажмите на кнопку 3, на символьной строке дисплея установится мерцающее обозначение «КАЛИБР»;

- последовательным нажатием на кнопку 1 установите режим калибровки НПИ (режим 3 таблицы 5), при этом на информационной строке индикатора

отобразится значение НПИ предыдущей калибровки, на символьной строке обозначение «КАЛИБР» и «НПИ» в режиме переключения;

 до истечения 30 с нажмите на кнопку 3 (войдите в режим изменения настроек), при этом на информационной строке установится мерцающее значение старшей цифры:

текущего значения давления (для ПО версии 2.5 и выше) или

значение НПИ текущей калибровки (для ПО более ранних версий), на символьной строке обозначение «НПИ» и символ единицы измерения в режиме переключения;

установите при помощи кнопок 1 и 2 значение эталонного давления, установленного на входе в датчик. Последовательным нажатием кнопки 2 устанавливается знакоместо изменяемой цифры и десятичного разделителя. Изменение выбранной цифры (мерцающей) цифры и положение десятичного разделителя производится кратковременным нажатием кнопки 1;

- по окончании набора эталонного давления нажмите на кнопку 3, при этом программа сохраняет установленную настройку и на информационной строке индикатора отображается значение измеряемого давления, на символьной строке обозначение «КАЛИБР» и «НПИ» в режиме переключения. Выход из режима и переход в режим измерения давления происходит автоматически через 30 с или при нажатии кнопки 2. В случае нажатия на кнопку 1 до истечения 30 с, происходит перевод датчика в следующий режим настройки параметров. При повторном нажатии кнопки 3 программа выполняет возврат в режим изменения калибровки НПИ.

Примечание - При выполнении калибровки программа датчика выполняет проверку входного давления и формирует на символьной строке индикатора сообщение и запрещает выполнение калибровки при условии:

- НПИ < P<sub>H</sub> – сообщение на индикаторе «НПИ<<»;

- НПИ >  $P_{max}$  – сообщение на индикаторе «НПИ>>».

В этом случае необходимо выйти из режима нажатием кнопки 3, установить на входе датчика нужное давление и повторить операцию.

#### 4.4 Калибровка ВПИ

Перед проведением операции проведите калибровку НПИ по 4.3.

Для получения максимальной точности калибровки рекомендуется на вход датчика подать эталонное давление, равное ВПИ, при необходимости допускается подать эталонное давление в пределах от 95 % ВПИ до 100 % ВПИ.

Для выполнения калибровки подайте на вход датчика эталонное давление. Проконтролируйте значение выходного сигнала и при необходимости проведите калибровку ВПИ в следующей последовательности:

последовательным нажатием кнопки 1 установите режим калибровки (режим 10 таблицы 4), при этом на информационной строке индикатора отображается текущее значение давления, на символьной строке отображается «КА-ЛИБР» и единицы измерения в режиме переключения;

- для вхождения в режим изменения настройки до истечения 30 с нажмите на кнопку 3, на символьной строке дисплея установится мерцающее обозначение «КАЛИБР»;

- последовательным нажатием на кнопку 1 установите режим калибровки ВПИ (режим 4 таблицы 5), при этом на информационной строке индикатора отобразится значение ВПИ предыдущей калибровки, на символьной строке обозначение «КАЛИБР» и «ВПИ» в режиме переключения;

 до истечения 30 с нажмите на кнопку 3 (войдите в режим изменения настроек), при этом на информационной строке установится мерцающее значение старшей цифры:

текущее значение давления (для ПО версии 2.5 и выше) или

значение ВПИ предыдущей калибровки (для ПО более ранних версий), на символьной строке обозначение «ВПИ» и символ единицы измерения в режиме переключения;

установите при помощи кнопок 1 и 2 значение эталонного давления, установленного на входе в датчик. Последовательным нажатием кнопки 2 устанавливается знакоместо изменяемой цифры и десятичного разделителя. Изменение выбранной цифры (мерцающей) цифры и положение десятичного разделителя производится кратковременным нажатием кнопки 1;

- по окончании набора эталонного давления нажмите на кнопку 3, при этом программа сохраняет установленную настройку и на информационной строке индикатора отображается значение измеряемого давления, на символьной строке ке обозначение «КАЛИБР» и «ВПИ» в режиме переключения. Выход из режима

и переход в режим измерения давления происходит автоматически через 30 с. В случае нажатия на кнопку 1 до истечения 30 с происходит перевод датчика в следующий режим настройки параметров. При повторном нажатии кнопки 3 программа выполняет возврат в режим изменения калибровки ВПИ.

Примечание - При выполнении калибровки программа датчика выполняет проверку входного давления и формирует на символьной строке индикаторе сообщение и запрещает выполнение калибровки при условии:

- ВПИ<Р<sub>Н</sub>-сообщение на индикаторе «ВПИ<<»;

- ВПИ >Р<sub>max</sub> – сообщение на индикаторе «ВПИ>>»;

-  $|ВПИ-НПИ| < P_{min}$  – сообщение на индикаторе «ДИАП<<»;

- ВПИ< НПИ (для разрежения |ВПИ|< |НПИ|) - сообщение на индикаторе «ВПИ<»;

- входное давление меньше 50 % от ВПИ или более 150 % от ВПИ – отображается мерцающее обозначение «КАЛИБР».

В этом случае необходимо выйти из режима нажатием кнопки 3 (вход в режим изменения настройки ВПИ) или нажатием кнопки 2 (происходит перевод датчика в режим изменения настройки НПИ), установить на входе датчика нужное давление и повторить операцию.

#### 4.5 Восстановление заводских настроек

Операция восстановления заводских настроек позволяет восстановить только калибровку сенсора (АЦП) и аналогового выходного сигнала (ЦАП), выполненную на предприятии-изготовителе.

Операция осуществляется в следующей последовательности:

последовательным нажатием кнопки 1 установите режим калибровки (режим 10 таблицы 4), при этом на информационной строке индикатора отображается текущее значение давления, на символьной строке отображается «КА-ЛИБР» и единицы измерения в режиме переключения;

- для вхождения в режим изменения настройки до истечения 30 с нажмите на кнопку 3, на символьной строке дисплея установится мерцающее обозначение

«КАЛИБР»;

- последовательным нажатием на кнопку 1 установите режим восстановления заводских настроек (режим 5 таблицы 5), при этом на информационной строке индикатора отобразится текущее значение давления, на символьной строке отображается мерцающее обозначение «УСТНК»;

- до истечения 30 с нажмите на кнопку 3 (войдите в режим изменения настроек), при этом на символьной строке установится мерцающее обозначение «ЦАП» (или «АЦП»), установленное ранее, на информационной строке - текущее значение давления;

- нажимая на кнопку 2, выберите необходимую настройку;

- нажатием на кнопку 3 произведите запись настройки, при этом мерцание индикации прекращается и на символьной строке отображается обозначение «УСТНК», на информационной строке - текущее значение давления. Выход из режима и переход в режим измерения давления происходит автоматически через 30 с или при нажатии кнопки 2. В случае нажатия на кнопку 1 до истечения 30 с, происходит перевод датчика режим калибровки «нуля» ЦАП. При повторном нажатии кнопки 3 программа выполняет возврат в режим изменения установки заводских настроек.

#### Приложение А

Блок-схема операций, выполняемых при работе с датчиком (для ПО версии 2.1 и выше)

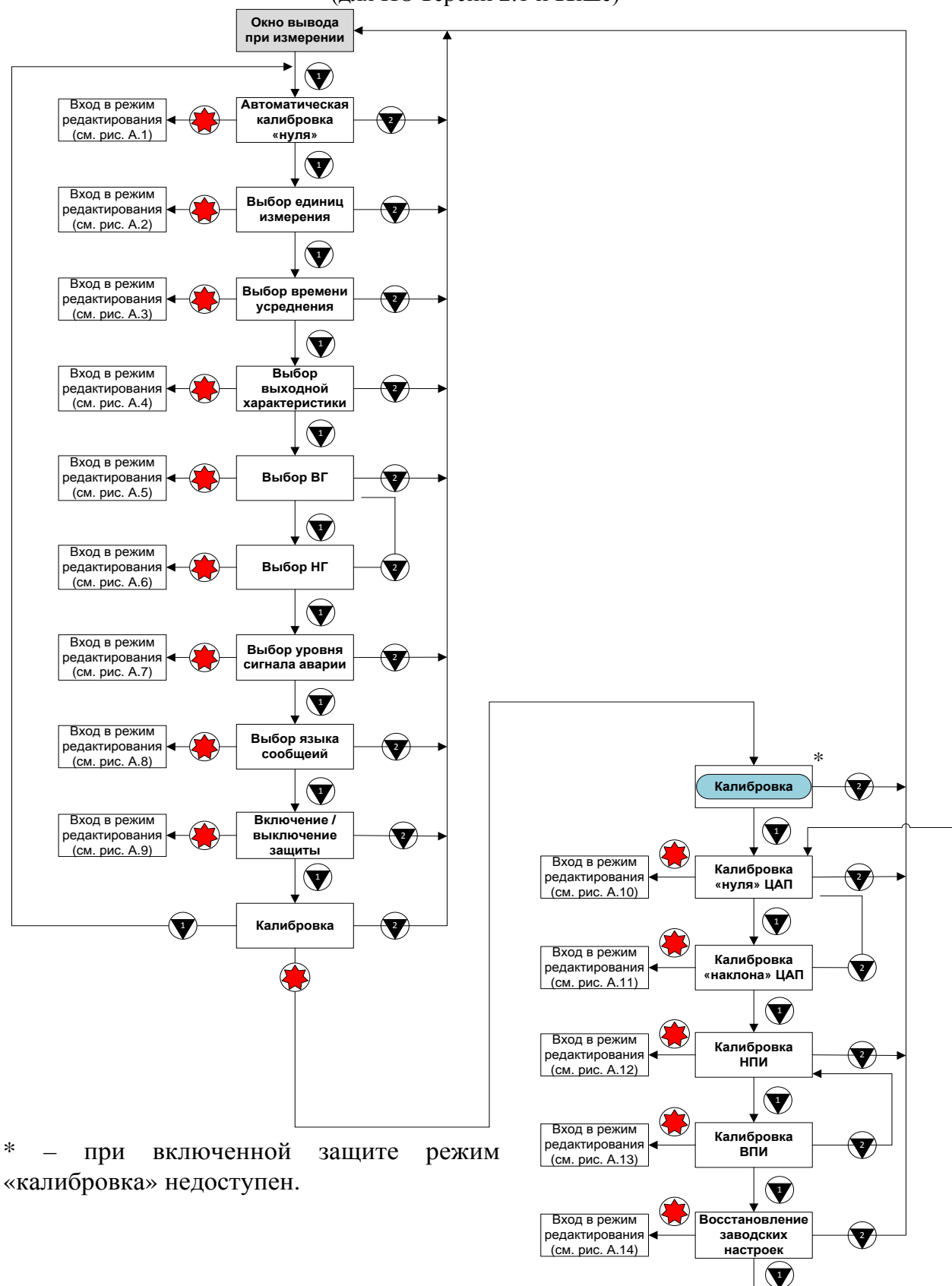

Примечание – Выход из любого режима и переход в режим измерения происходит автоматически через 30 с от последнего нажатия кнопки.

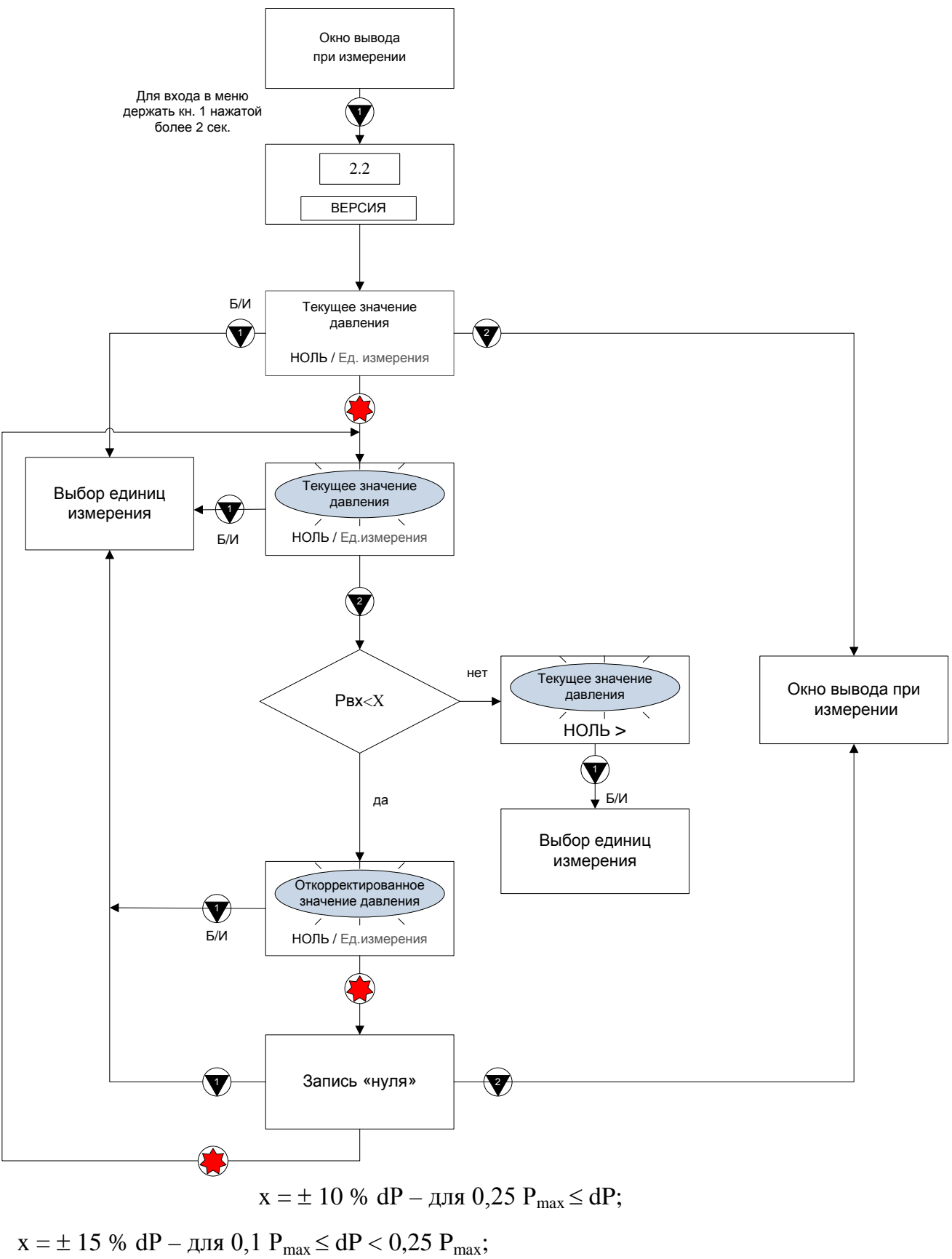

 $x = \pm 15$  % df - для 0,1  $r_{max} \le df < 0,25$  г x =  $\pm 25$  % dP - для dP < 0,1 P<sub>max</sub> (См. раздел 3.1)

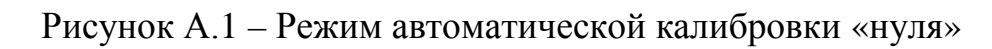

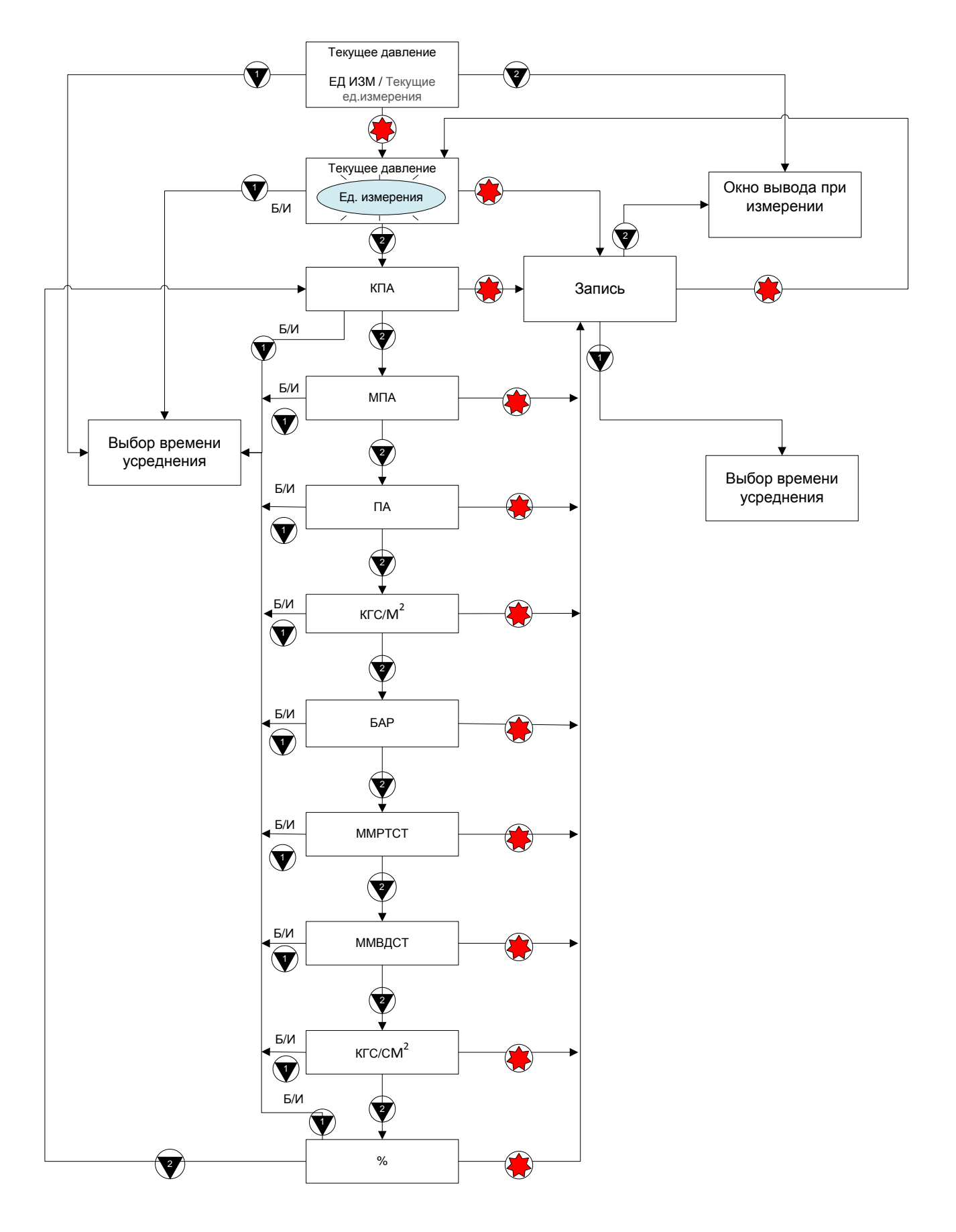

Рисунок А.2 – Режим выбора единиц измерения

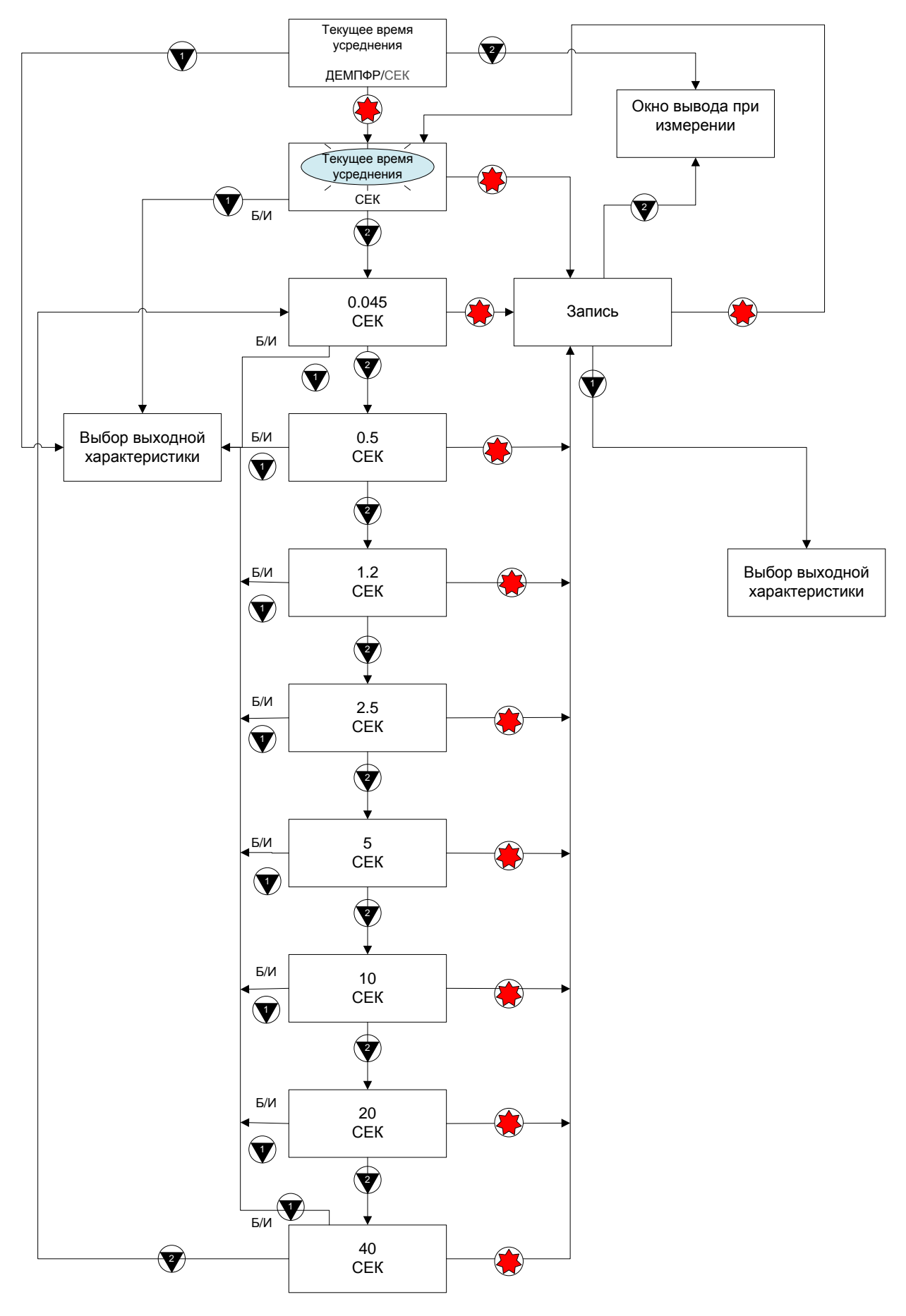

Рисунок А.3 – Режим выбора времени усреднения

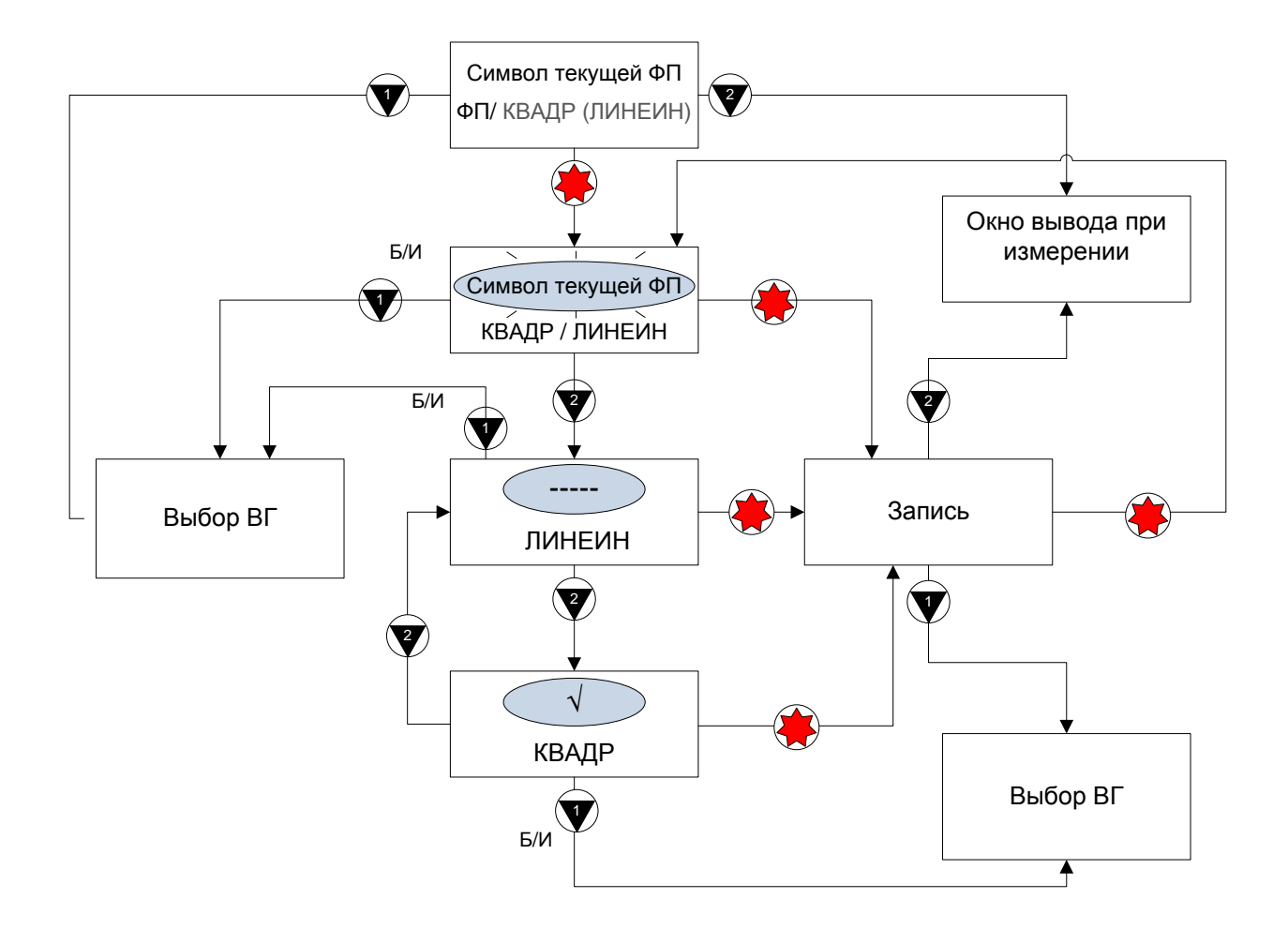

Рисунок А.4 – Режим выбора выходной характеристики

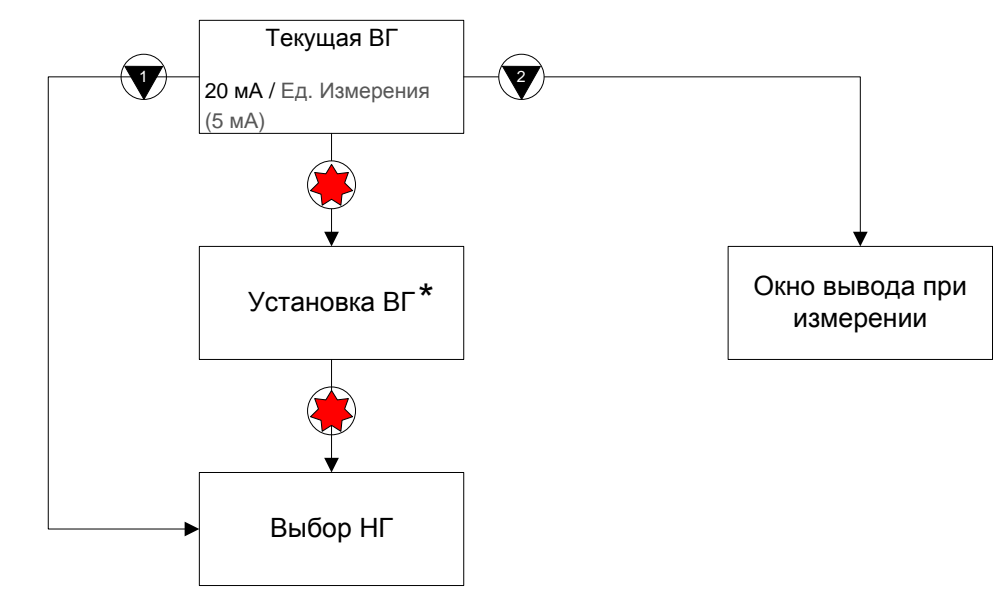

\* – См. пункт 3.5

Рисунок А.5 – Режим выбора ВГ

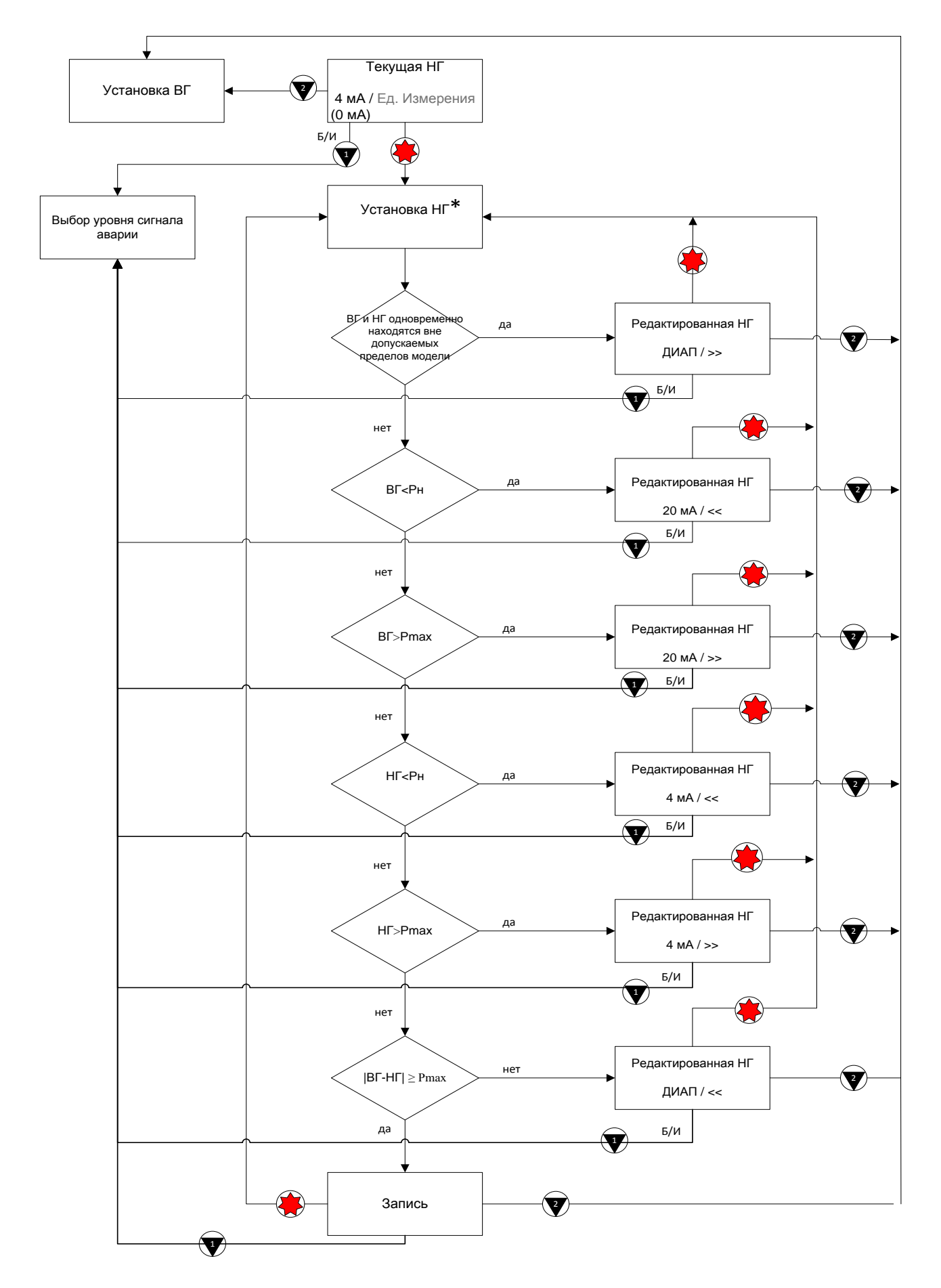

\* – См. пункт 3.5

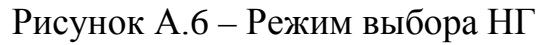

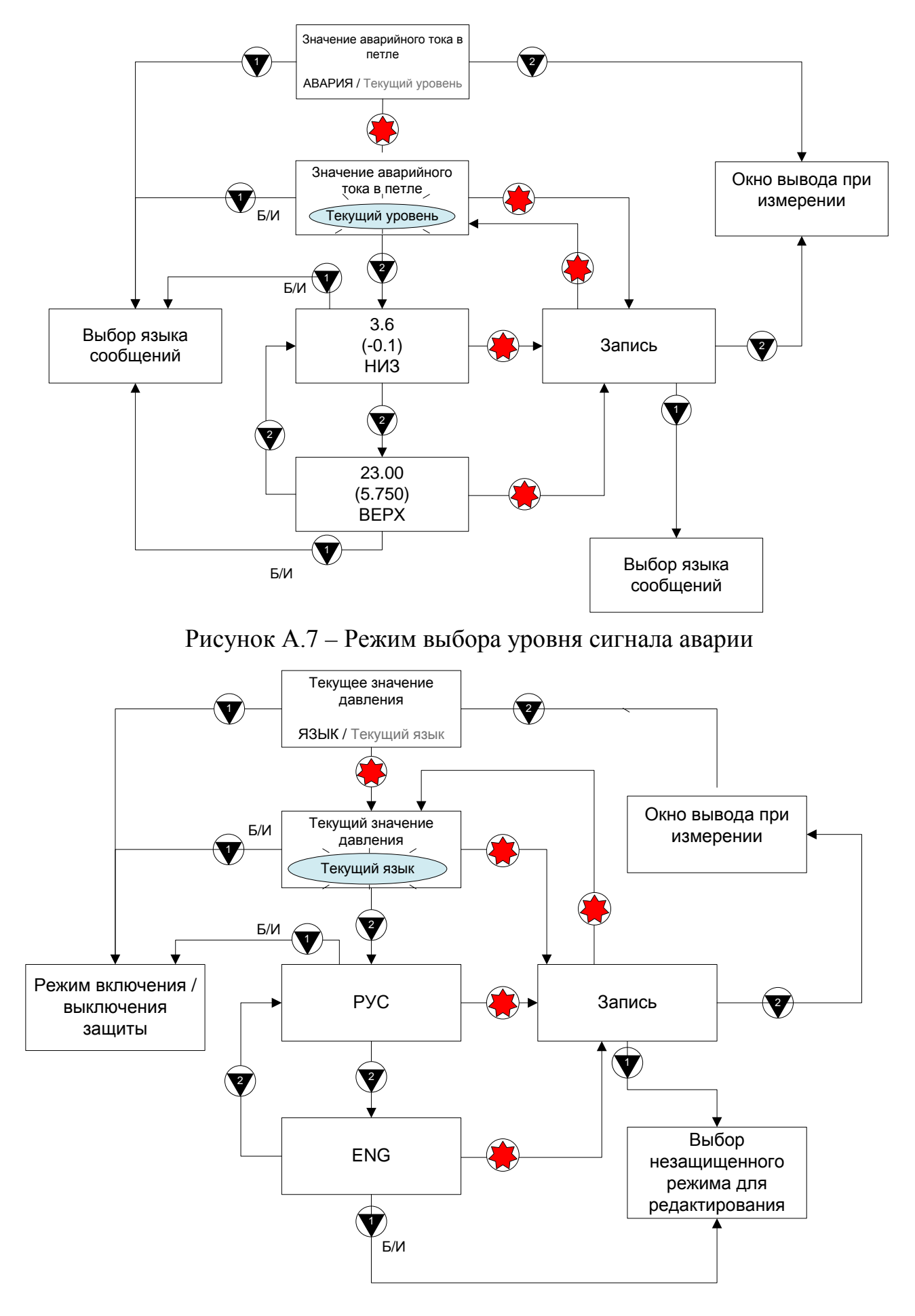

Рисунок А.8 – Режим выбора языка сообщений

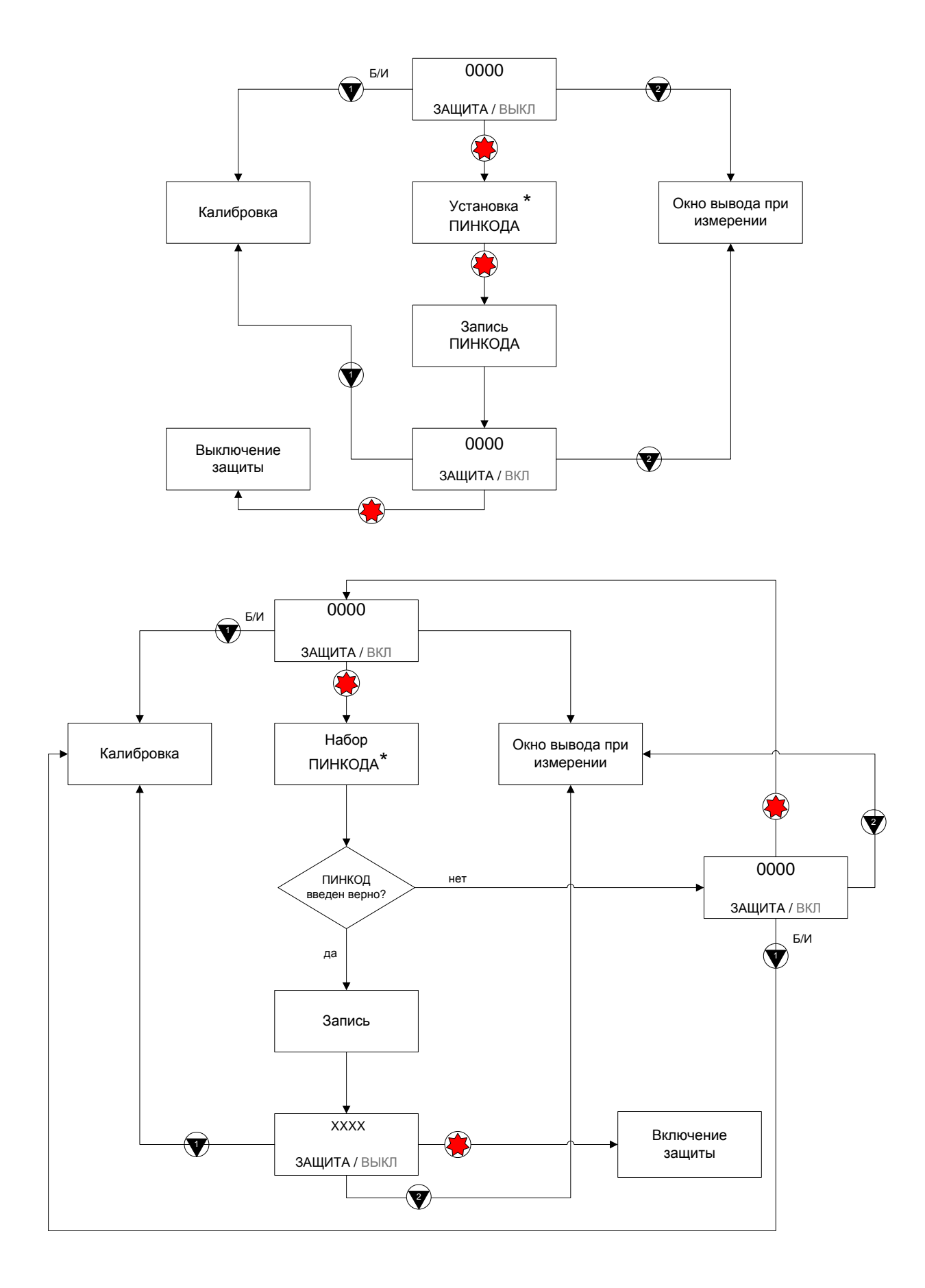

\* – См. пункт 3.8

Рисунок А.9 – Режим включения / выключения защиты

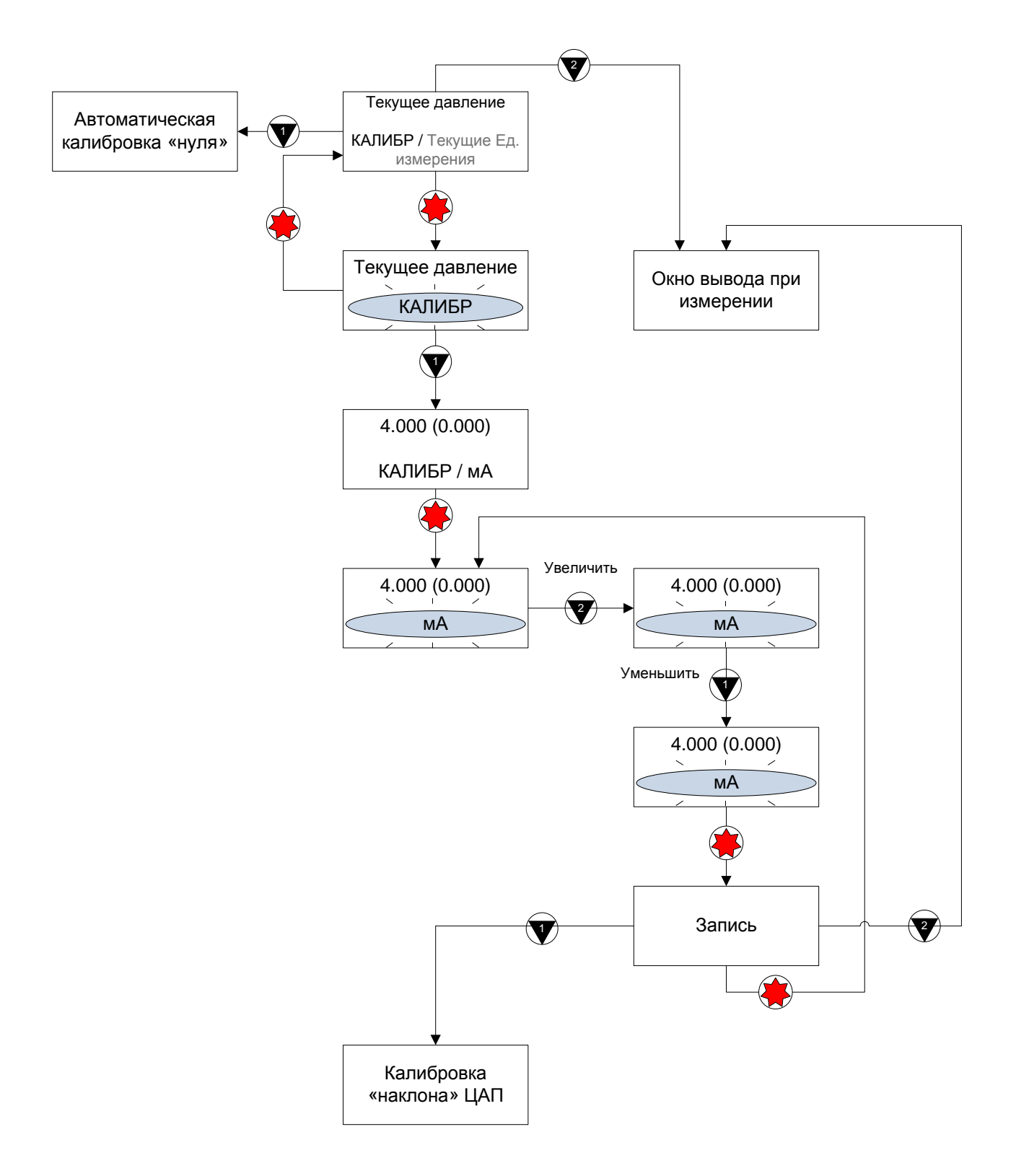

Рисунок А.10 – Режим калибровки «нуля» ЦАП

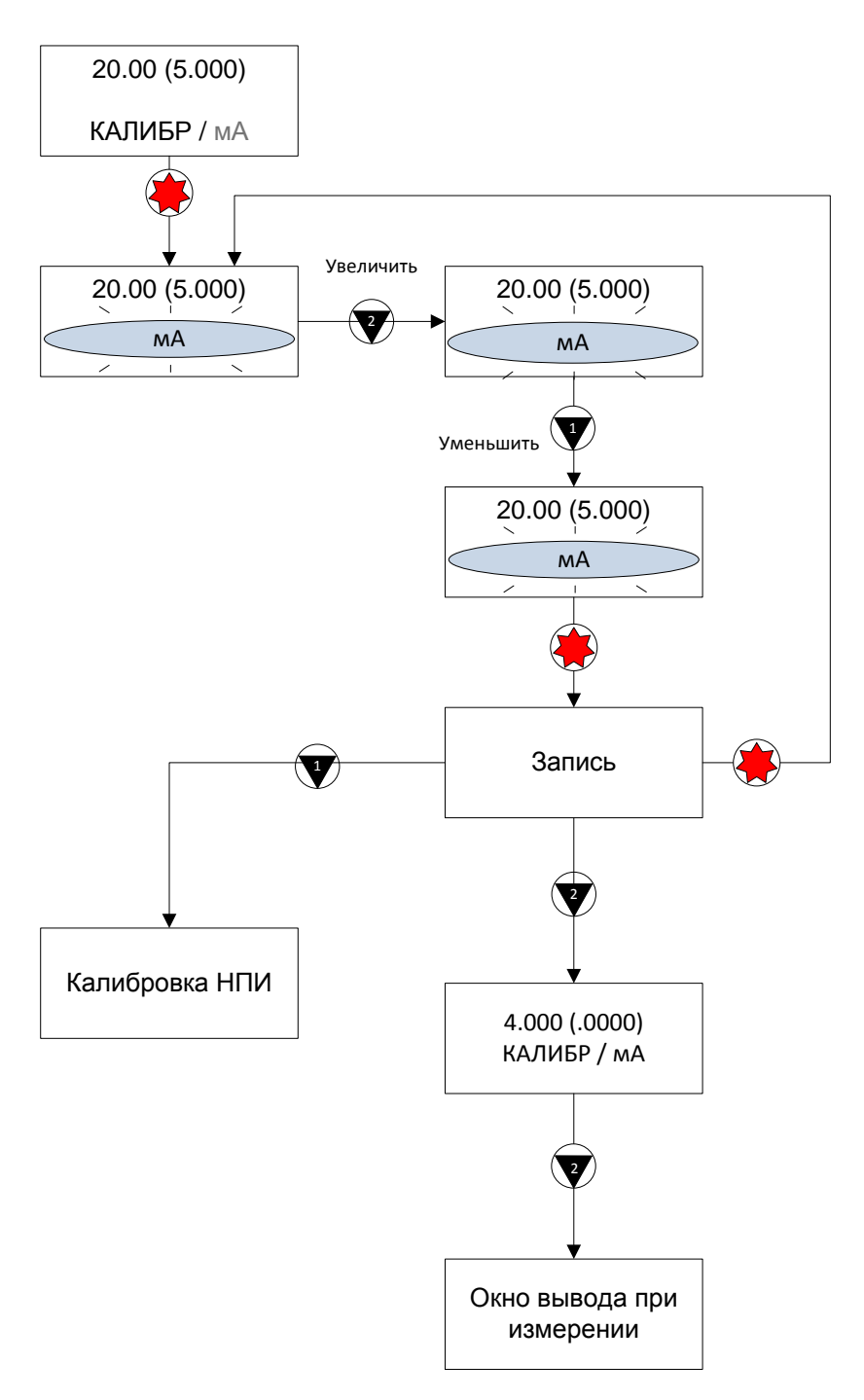

Рисунок А.11 – Режим калибровки «наклона» ЦАП

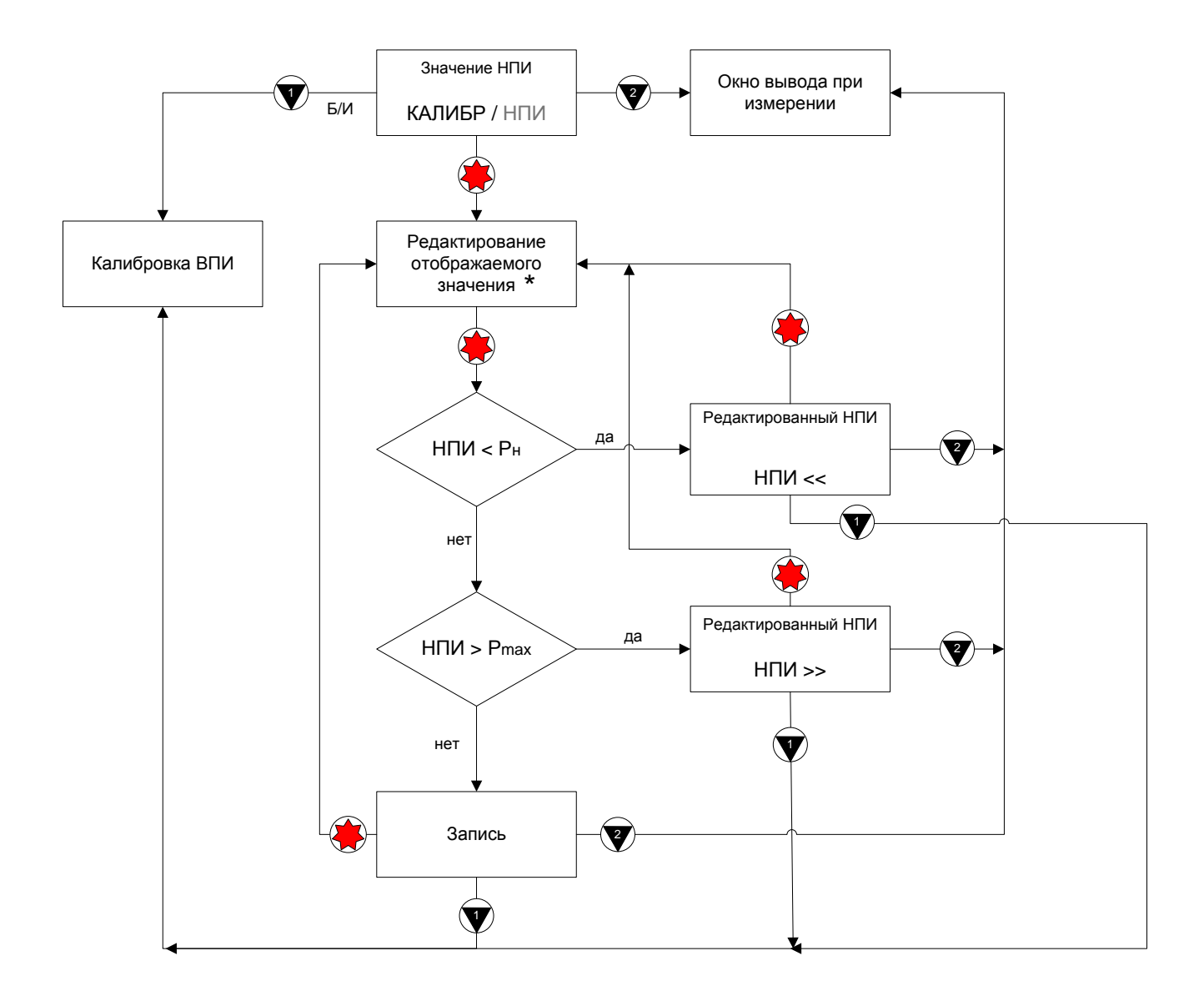

\* Для ПО версии 2.5 и выше отображается текущее значение давления. Для ПО более ранних версий отображается значение НПИ предыдущей калибровки.

Рисунок А.12 – Режим калибровки НПИ

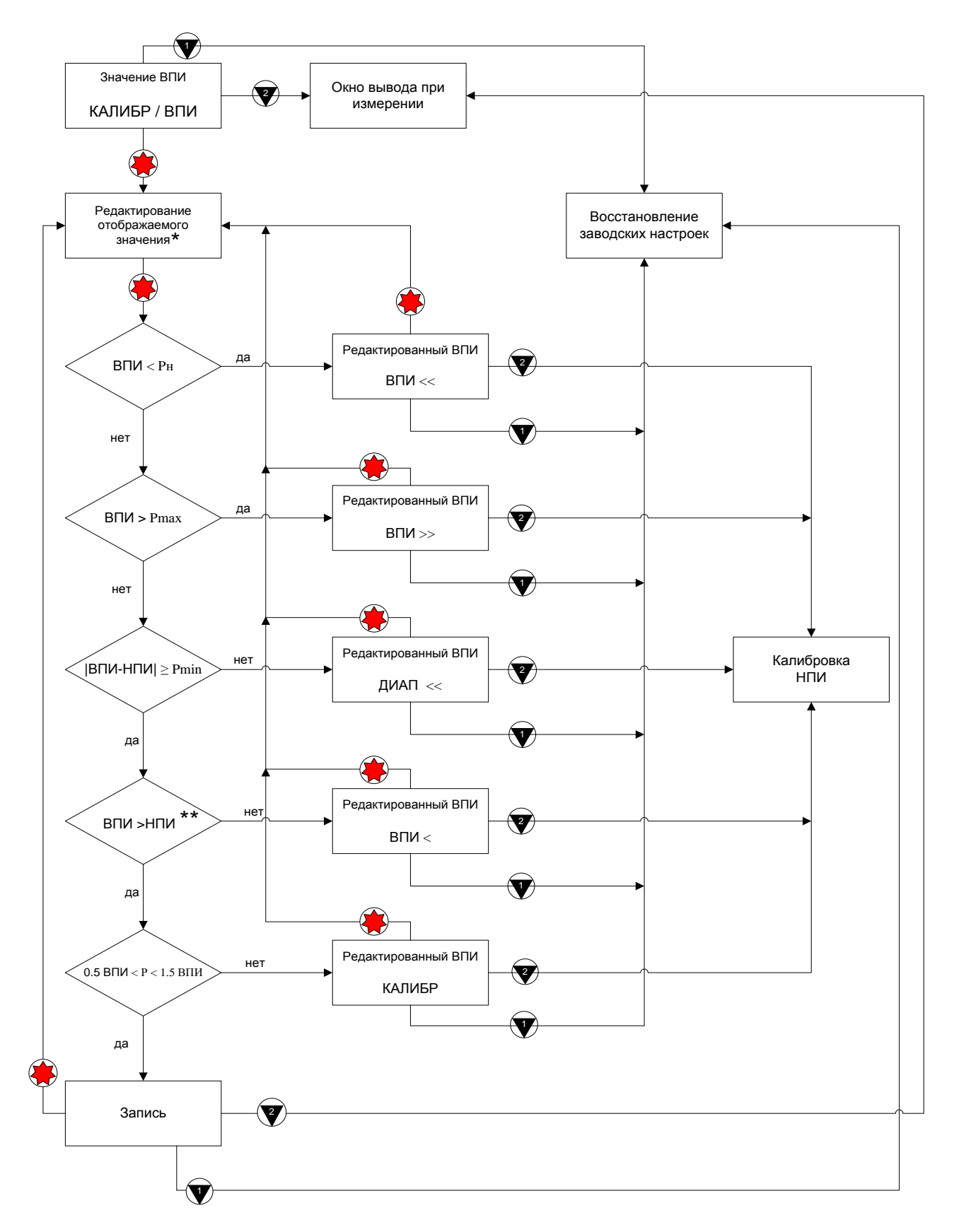

\* – Для ПО версии 2.5 и выше отображается текущее значение давления. Для ПО более ранних версий отображается ВПИ предыдущей калибровки
 \*\* – |ВПИ| > |НПИ| - для измерения в области разрежения

Примечание – Р –установленное давление Рисунок А.13 – Режим калибровки ВПИ

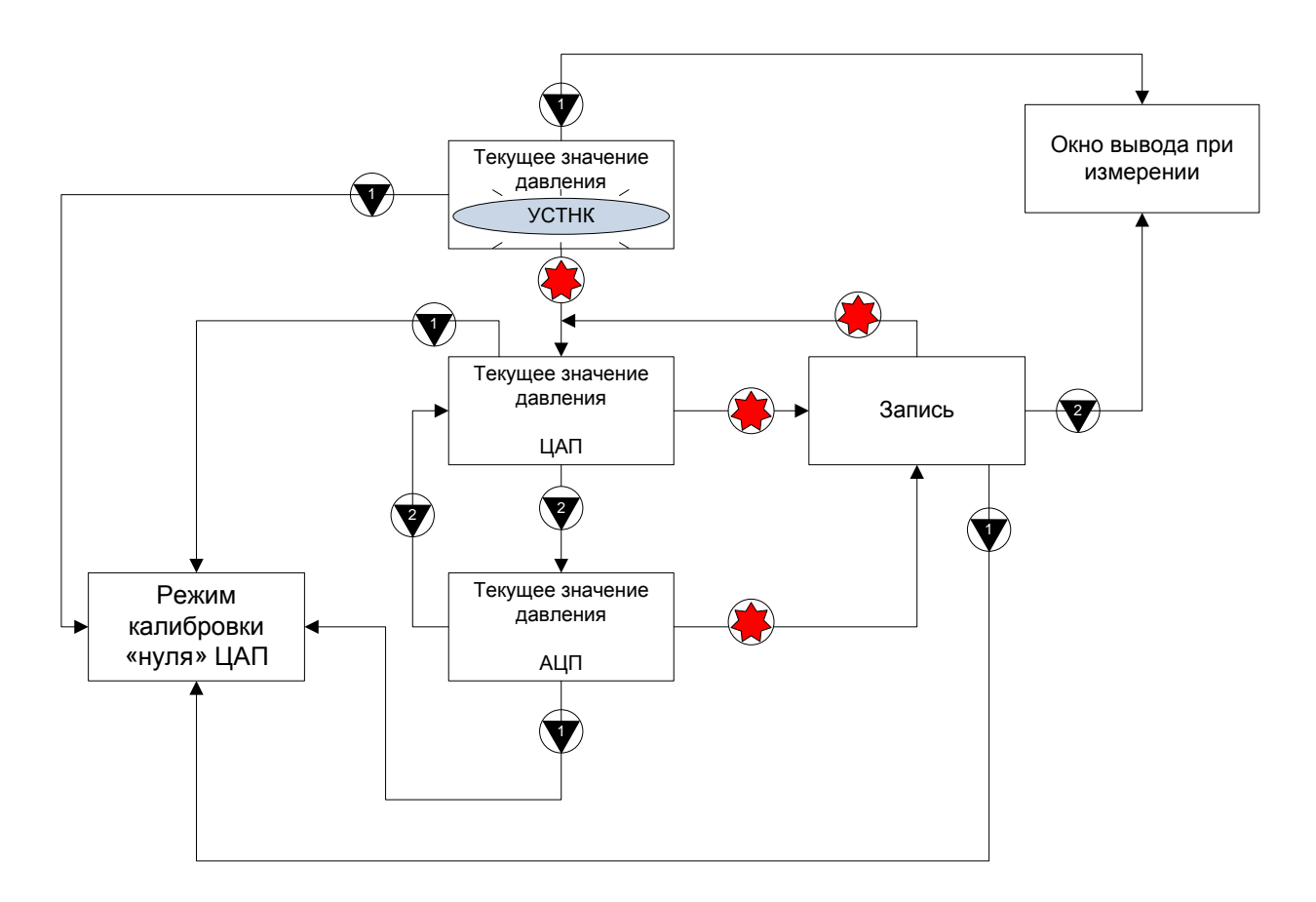

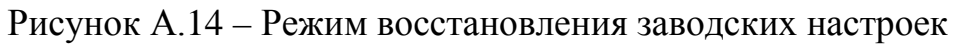

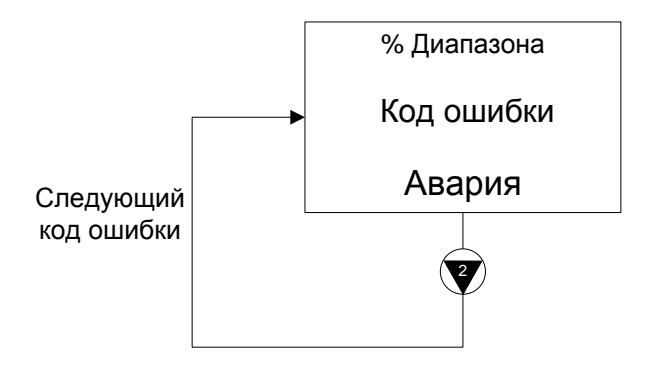

Рисунок А.15 – Окно вывода при аварии, когда в петле аварийный ток

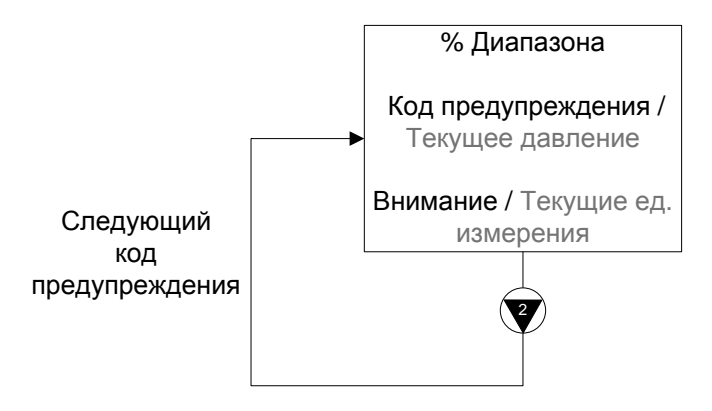

Рисунок А.16 – Окно вывода при предупреждении, когда в петле не фор-

мируется аварийный ток

## Приложение Б (обязательное) Информация о версии

Название документа: Датчики давления Метран-150. Инструкция по настройке.

# Обозначение документа: СПГК.5295.000.00 ИН

| Версия | Дата        | Лист                                         | Содержание изменения                                                                                                    |
|--------|-------------|----------------------------------------------|----------------------------------------------------------------------------------------------------|
| 1.0    | Март 2012   | -                                            | Введение документа                                                                                                    |
| 2.0    | Март 2013   | -                                            | Введение ПО версии 2.5: в режиме калибровки НПИ на дисплее ин-<br>дикатора отображается текущее значение давления в системе. |
| 2.1    | Август 2013 | 11, 12, 15,<br>16, 20, 31,<br>34, 40, 45, 47 | Уточнены: отображения сообще-<br>ний на индикаторе и операции ус-<br>тановки НГ и калибровки ЦАП в<br>блок-схеме.            |
| 2.2    | Июнь 2014   | 1, 26, 44                                    | Уточнено обозначение методики поверки                                                                                        |
| 2.3    | Август 2014 | 8,11,24,37,44                                | Изменены значения критериев не-<br>исправности. Введение ПО версии<br>2.8.                                                   |
|        |             |                                              |                                                                                                    |
|        |             |                                              |                                                                                                    |